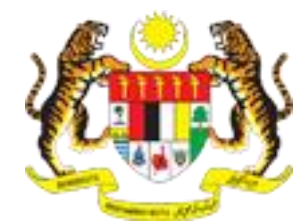

# e-JKKP7 User's Manual

# TABLE OF CONTENTS

| A. I       | NTRODUCTION                                                           | 3  |
|------------|-----------------------------------------------------------------------|----|
| B. S       | SYSTEM REQUIREMENTS                                                   | 3  |
| C. /       | ACCESS TO e-IKKP7 SYSTEM                                              | 3  |
| D. N       | MEDICAL PRACTITIONER ROLE                                             | 4  |
| 10         | REGISTER NEW USER                                                     | 4  |
| 1.1        | Register New User                                                     | 4  |
| 2.0        | LOGIN INTO THE SYSTEM                                                 | 7  |
| 2.1        | Login into the System                                                 | 7  |
| 3.0        | STATISTICAL DIAGNOSIS OF DISEASE / POISONING REPORT                   | 9  |
| 4.0        | SUBMIT JKKP7                                                          | 9  |
| 4.1        | Notifier Information                                                  | 9  |
| 4.2        | Affected Person                                                       | 11 |
| 4.3        | Occupational Poisoning / Disease                                      | 11 |
| 4.4        | Additional Information                                                | 12 |
| 5.0        | LIST OF PENDING FOR SUBMISSION                                        | 18 |
| 5.1        | View the Draft Affected Person Details                                | 19 |
| 5.2        | Delete the Draft Affected Person Record                               | 20 |
| 5.3        | Print the Draft Affected Person                                       | 20 |
| 6.0<br>6.1 | LIST OF SUBMITTED JKKP/ KEPOKI<br>View Submitted IKKP7 Report Details | 21 |
| 7.0        | CHANCE DASSWORD                                                       | 24 |
| 7.0        | Key in the old and new password                                       | 24 |
| 8.0        | LIPDATE PROFILE                                                       | 25 |
| 81         | Update User Profile                                                   | 26 |
| 9.0        | SWITCH LANGUAGE                                                       | 27 |
| E. (       | COMPANY REPRESENTATIVE ROLE                                           | 28 |
| 1.0        | REGISTER NEW USER                                                     | 28 |
| 1.1        | Register New User                                                     | 28 |
| 2.0        | LOGIN INTO THE SYSTEM                                                 | 30 |
| 2.1        | Login into the System                                                 | 30 |
| 3.0        | STATISTICAL DIAGNOSIS OF DISEASE / POISONING REPORT                   | 31 |
| 4.0        | SUBMIT JKKP7                                                          | 32 |
| 4.1        | Notifier Information                                                  | 32 |
| 4.2        | Affected Person                                                       | 32 |
| 4.3        | Occupational Poisoning / Disease                                      | 33 |
| 4.4        | Additional Information                                                | 34 |
| 5.0        | LIST OF PENDING FOR SUBMISSION                                        | 40 |
| 5.1        | View the Draft Affected Person Details                                | 40 |
| 5.Z        | Delete the Draft Affected Person Record                               | 41 |
| 5.5<br>6.0 | LIST OF SUBMITTED IKKD7 REDORT                                        | 42 |
| 6.0        | View Submitted IKKP7 Report Details                                   | 43 |
| 7.0        | CHANGE PASSWORD                                                       | 46 |
| 7.1        | Key in the old and new password                                       | 46 |
| 8.0        | UPDATE PROFILE                                                        | 47 |
| 8.1        | Update User Profile                                                   | 48 |
| 9.0        | SWITCH LANGUAGE                                                       | 49 |
|            |                                                                       |    |

## A. INTRODUCTION

The purpose of e-JKKP7 is to allows the employer and the registered medical practitioner reporting occupational disease and poisoning through online system. According to Occupational Safety and Health Act 1994 (Act 514) employers and medical practitioners are required to report to the Department of Occupational Safety and Health closest if any occupational disease and poisoning occur in the workplace. The Act also states that every registered medical practitioner must report if an employee believed / suspected of suffering from occupational diseases or occupational poisoning to the Director General. Therefore, JKKP initiates a new system development called e-JKKP7 System not only to monitor occupational disease and poisoning but also to determine the root cause of the disease and poisoning that preventive action can be taken to the same event does not repeat. At the same time, the collected data from the usage of the system will be an important database for JKKP to perform analysis and prepare a strategic plan for the administration and enforcement of the law.

| Requirements        | Details                                           |
|---------------------|---------------------------------------------------|
| Computer/Processor  | Intel Pentium® III 400Mhz and above               |
| Memory              | 128 megabyte (MB) and above                       |
| Modem               | 64 kbps and above                                 |
| Operating System    | Microsoft Windows® XP and above                   |
| Web Browser         | Google Chrome, Mozilla Firefox, Safari, Opera and |
|                     | Microsoft Internet Explorer 8.0 and above         |
| Internet Connection | Internet account                                  |

#### **B.** SYSTEM REQUIREMENTS

## C. ACCESS TO e-JKKP7 SYSTEM

The system could be accessed on http://ejkkp7.dosh.gov.my/.

## D. MEDICAL PRACTITIONER ROLE

#### 1.0 REGISTER NEW USER

#### 1.1 Register New User

After accessed the system, Medical Practitioner clicks "Register User" button as shown in Figure 1.

| +ttp://ejkkp7.do                                | sh.gov.my/ejkkp7                                                                                                    |                                                                                                    | ↔ <b>- • ×</b>                                                                                                    |
|-------------------------------------------------|----------------------------------------------------------------------------------------------------|----------------------------------------------------------------------------------------------------|----------------------------------------------------------------------------------------------------|
| e-JKKP7 Sy                                      | /stem                                                                                                    |                                                                                                    |                                                                                                    |
| al 🖍 😫 🔇                                        | Home                                                                                                    |                                                                                                    |                                                                                                    |
| Login                                           | Keep user (employer or registered medical practitioner) well informer                                                                                                    | d. Users able to monitor closely and obtain status reports submitted                                                                              | UKGP7                                                                                                    |
| Registration ~<br>Register User<br>Assistance ~ |                                                                                                    | Scope                                                                                                    | System Interface                                                                                                    |
| User Guide Manual<br>FAQ<br>→ Choose Language → | The purpose of e-JKKP7 is to allows the employer and<br>the registered medical practitioner reporting<br>occupational disease and poisoning through online<br>system. According to Occupational Safety and Health<br>Act 1994 (Act 514) employers and medical                                                                                     | This system is consists of several modules :-<br>• Registration Module<br>• Investigation Module<br>• Reporting Module<br>• Administration Module | The interface between the eJKKP7 System and the<br>user is a web browser, PDA or Smartphone Web<br>Browser. The Graphic User Interface (GUI) for eJKKP7<br>follow the modern design. The eJKKP7 system<br>support popular web browser such as Internet<br>Evelorer 0.0 and phone Marilla Ocera and 5 for |
| - Malay<br>- English                            | Department of Occupational Safety and Health<br>closest if any occupational disease and poisoning<br>occur in the workplace. The Act also states that every<br>registered medical practitioner must report if an<br>employee believed / suspected of suffering from<br>occupational diseases or occupational poisoning to<br>the Director General |                                                                                                    | e-JKKP is designed to give support department a<br>broader and user-centered experience                                                                                                    |

## Figure 1: e-JKKP main page.

Medical Practitioner clicks on "Medical Practitioner" button as shown in Figure 2.

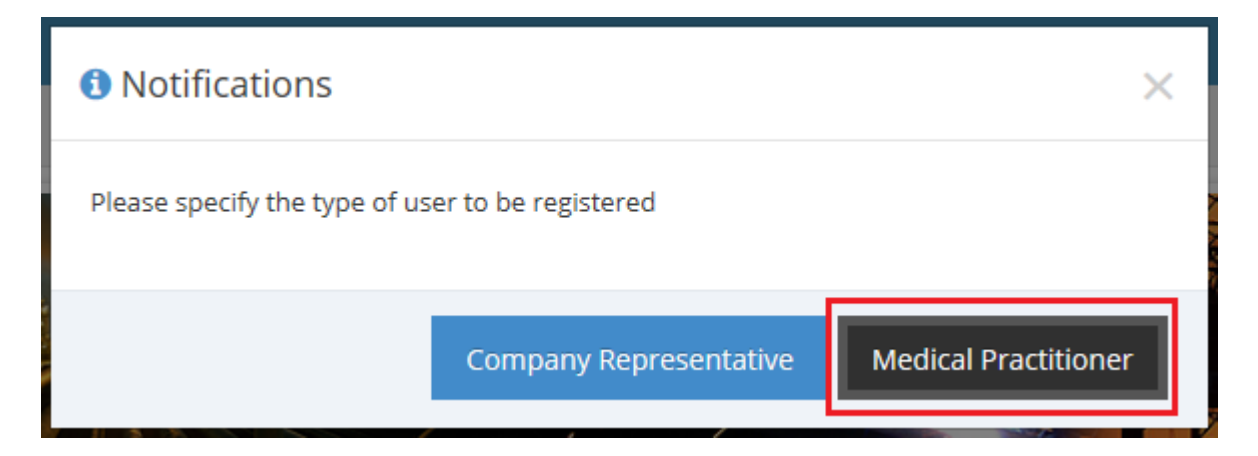

Figure 2: Selection for user registration

Medical Practitioner keys in all the required information and then clicks "Register" button as show in Figure 3.

|                                           | an an an an an an an an an an an an an a                                                                                                    | . =              |                 |                                                                                                 | - |                    |
|-------------------------------------------|----------------------------------------------------------------------------------------------------|------------------|-----------------|-------------------------------------------------------------------------------------------------|---|--------------------|
| e-JKKP7 Syst                              | p/.dosh.gov.my/eJKKP//Account/Regi                                                                                                    | sterPractitioner | 2 + C 2 Registe | r Employer Represen X                                                                           |   | ነት እና <del>መ</del> |
| Q. e-gi007 Login       ~         Q. Login | Home      Medical Practitioner Registration      Applicant Information      Name      Document Type      Document Type      Document Type      Document No.      Phone No.      Designation      MMC No.      OHD No.      Security Information      User Name      Password      Password      Password (re-type) |                  | V<br>Register   | Clinic / Hospital Information<br>Clinic / Hospital Name<br>Address<br>Cliy<br>State<br>Postcode |   |                    |
|                                           |                                                                                                    |                  |                 |                                                                                                 |   | A                  |

#### Figure 3: Medical Practitioner information

This notification will be appeared after the registration successful as shown in Figure 4.

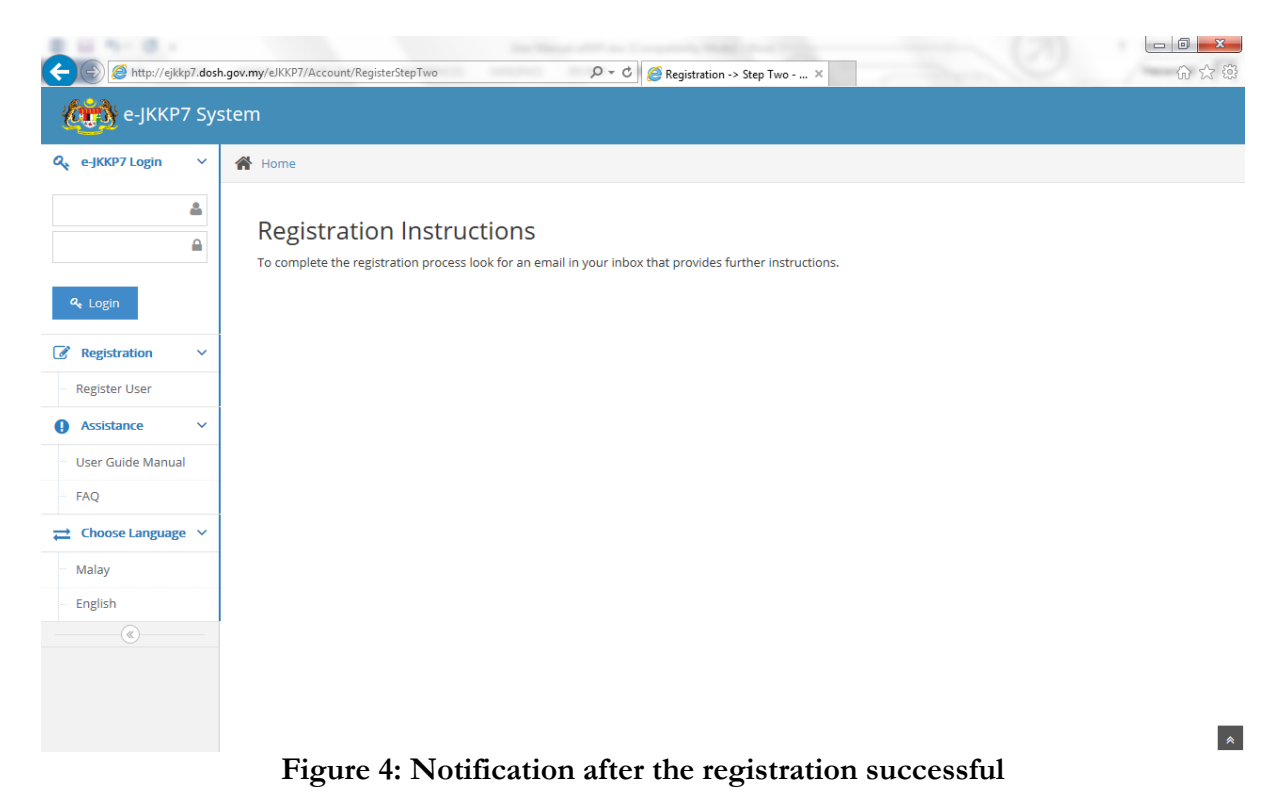

The user need to login into his/her email and then clicks the activation link inside the email as shown in Figure 5.

| e-JKKP7 System - Accoun                                                             | x                                                                                                    |                                   |                            |
|-------------------------------------------------------------------------------------|----------------------------------------------------------------------------------------------------|-----------------------------------|----------------------------|
| ← → C 🔒 https://                                                                    | mail.google.com/mail/u/0/#search/jkkp/147e1dc9cc31a92b                                                           |                                   | ♦ ☆                        |
| Google                                                                              | jkkp - Q                                                                                                    | +Mohd Nor Haiza                   | am 🎹 🗘 Share 🆃             |
| Gmail -                                                                             | ← 🖸 <b>①</b> 📋 Move to Inbox <b>∿</b> - More -                                                                   |                                   | 1 of 11 < > 🗘 -            |
| COMPOSE                                                                             | Ad Virtual Business Office - regus.com.my/VirtualOfficeSolutions - Prime Address,Phone Answered & More In Over 2 | 2,000 Locations Worldw            | ide. ()                    |
| Inbox (16)<br>Important<br>Sent Mail<br>Drafts (34)<br>→ Circles<br>Notes<br>More → | e-JKKP7 System - Account Activation Process                                                                      | tivity: 46 minutes ago<br>Details | jkkp<br>Add to circles<br> |
| Φ                                                                                   |                                                                                                    |                                   |                            |

#### Figure 5: Activation link in the email

After clicks the activation link, the new window will be appeared as shown in Figure 6.

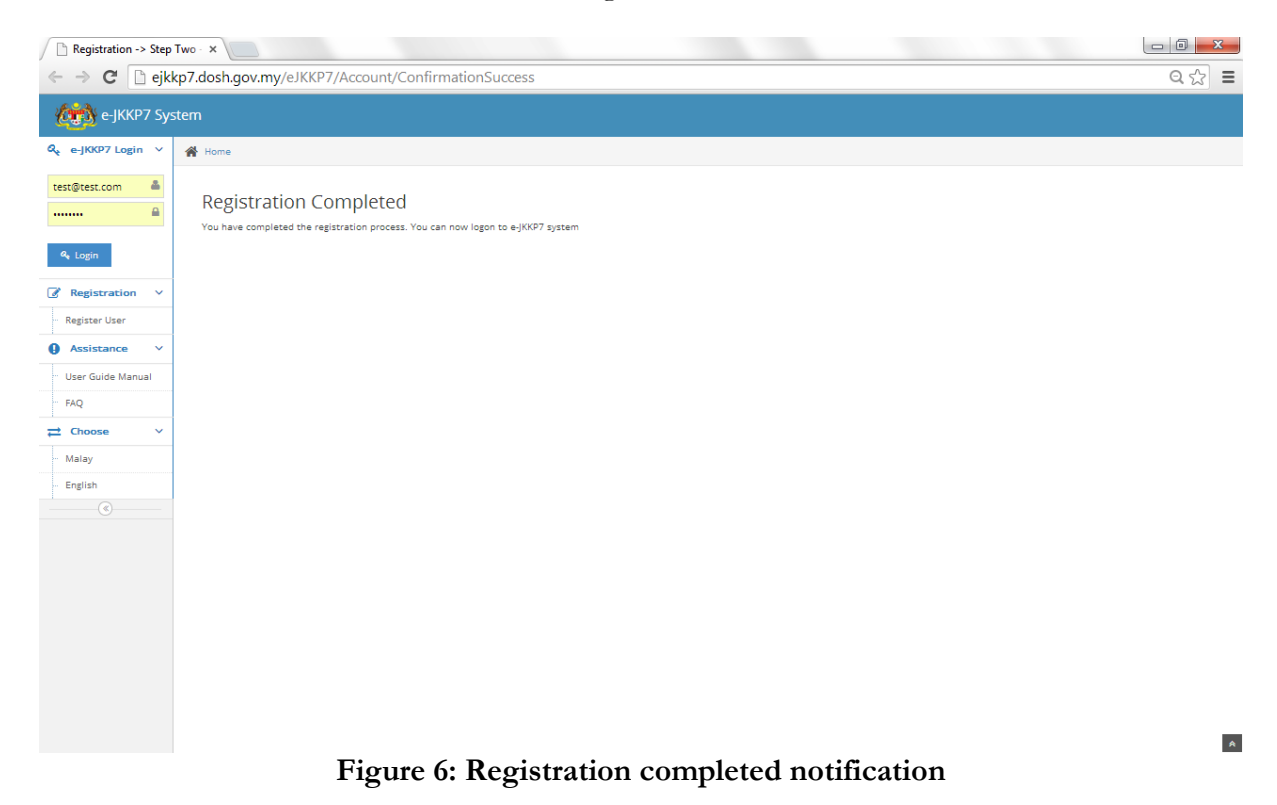

## 2.0 LOGIN INTO THE SYSTEM

2.1 Login into the SystemThe user need to key in the user name and password and click"Login" button as shown in Figure 7.

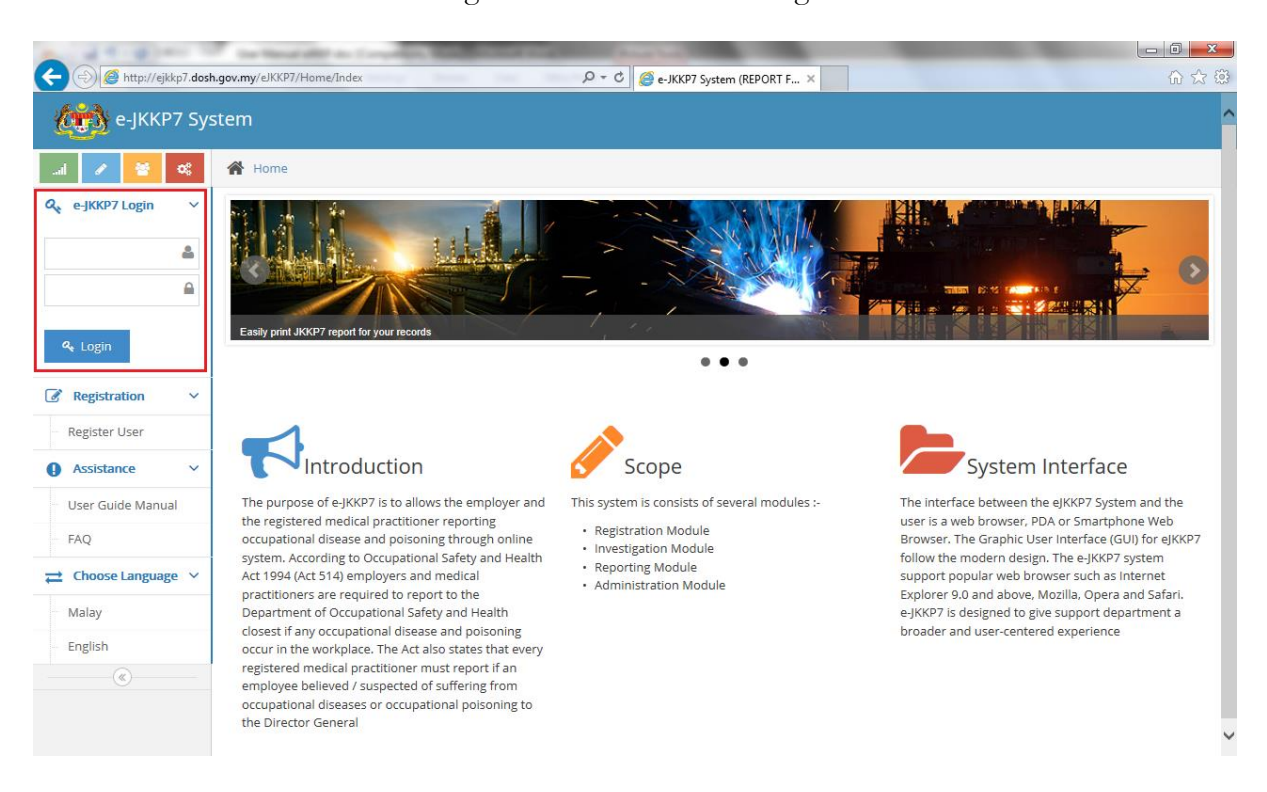

Figure 7: e-JKKP7 main page

Once successfully login, the landing page will be appeared as shown in Figure 8.

| A () A ttp://ejkkp7.dosh          |                                                | <mark>_ 0 _×</mark><br>命☆ 榮 |
|-----------------------------------|------------------------------------------------|-----------------------------|
| e-JKKP7 Sys                       | tem                                            | Welcome,<br>mptest001@test  |
| Q JKKP7 ✓                         | ✓ WELCOME TO e-JKKP7 SYSTEM (v0.1)             | ×                           |
| Submission Status                 | ▼ STATISTICAL DIAGNOSIS OF DISEASE / POISONING | By Month or Vear X          |
| List of pending for<br>submission |                                                |                             |
| List of submitted JKKP7<br>Report |                                                |                             |
|                                   |                                                |                             |
|                                   |                                                |                             |
|                                   |                                                |                             |
|                                   |                                                |                             |
|                                   |                                                |                             |
|                                   |                                                |                             |

## Figure 8: Medical Practitioner module landing page

## 3.0 STATISTICAL DIAGNOSIS OF DISEASE / POISONING REPORT

The system will display the report of submitted disease / poisoning in a pie chart shown in Figure 9.

| + (-) Attp://ejkkp7.dosh.                            | gov.my/elKKP7/Home/MedicalPractitioner         | û ☆ @                                                                                           |
|------------------------------------------------------|------------------------------------------------|-------------------------------------------------------------------------------------------------|
| e-JKKP7 Sys                                          | tem                                            | Welcome,<br>mptest001@test                                                                      |
| Q JKKP7 ✓<br>− Submit JKKP7                          | ✓ WELCOME TO e-JKKP7 SYSTEM (√0.1)             | ×                                                                                               |
| Submission Status     List of pending for submission | T STATISTICAL DIAGNOSIS OF DISEASE / POISONING | By Month or Year V                                                                              |
| List of submitted JKKP7 Report                       | (50%)                                          | <ul> <li>Poisoning by acrylmide monomer</li> <li>Poisoning by benzene or a homologue</li> </ul> |
|                                                      |                                                |                                                                                                 |

Figure 9: Statistical diagnosis of disease / poisoning report

## 4.0 SUBMIT JKKP7

Medical Practitioner will submit a report about Occupational Disease and Poisoning. Medical Practitioner required to enter notifier information, affected person information and occupational poisoning / disease and additional information details.

4.1 Notifier Information

Medical Practitioner fills in the notifier information and clicks "Save & Next" button as shown in Figure 10.

| C e-JKKP7 Syst                                                                                              | tem                                       |                                  |                                       | Welcome,<br>mptest001@test  |
|----------------------------------------------------------------------------------------------------|-------------------------------------------|----------------------------------|---------------------------------------|-----------------------------|
| Q јккр 7 🗸                                                                                                  | 🖌 Home                                    |                                  |                                       |                             |
| Submit JKKP7<br>Submission Status<br>List of pending for<br>submission<br>List of submitted JKKP7<br>Report | JKKP7 Report                              | 2<br>Affected Person             | 3<br>Occupational Poisoning / Disease | 4<br>Additional Information |
| ©                                                                                                    | Name<br>Designation                       | MP TESTO01<br>MGR                |                                       |                             |
|                                                                                                    | Clinic / Hospital Name<br>Address<br>City | KLINIK MESRA<br>JLN MUTIARA 2/18 |                                       |                             |
|                                                                                                    | State<br>Postcode                         | SELANGOR<br>47100                |                                       |                             |
|                                                                                                    | Phone No.                                 | 03-89928800                      |                                       | ← Previous Save & Next →    |

Figure 10: Notifier Information form

4.2 Affected Person

Medical Practitioner fills in the affected person information and clicks "Save & Next" button as shown in Figure 11.

|                                   |                                         | _                                           | sub-distant and supported in | And in case of the local division of the local division of the loc | -                 |                    |                            |
|-----------------------------------|-----------------------------------------|---------------------------------------------|------------------------------|----------------------------------------------------------------------------------------------------|-------------------|--------------------|----------------------------|
| ( ) [ //e]                        | kkp7.dosh.gov.my/eJKKP7/Registration/JI | KKP7                                        | ,                            | PORT FOR OCCUPATIO ×                                                                                                    |                   |                    | ☆ ☆ 😳                      |
| 🥢 e-JKKP7 Sy                      |                                         |                                             |                              |                                                                                                    |                   |                    | Welcome,<br>mptest001@test |
| Q JKKP 7 ~                        | 倄 Home                                  |                                             |                              |                                                                                                    |                   |                    |                            |
| Submit JKKP7                      | IKKP7 Report                            |                                             |                              |                                                                                                    |                   |                    |                            |
| Submission Status                 | jiuu i nepore                           |                                             | •                            |                                                                                                    |                   | -                  |                            |
| List of pending for<br>submission | Notifier Information                    |                                             | 2<br>Affected Person         | Occupational Poisoning /                                                                                                    | Disease           | Additional Informa | ation                      |
| List of submitted JKKP7<br>Report | Affected Person                         |                                             |                              |                                                                                                    |                   |                    |                            |
|                                   | Name                                    | TESTUSER                                    |                              | Organisation Name                                                                                                    | TEST              |                    |                            |
|                                   | Document Type                           | New IC No.                                  |                              | Address                                                                                                    | KL                |                    |                            |
|                                   | Document No.                            | 232342343                                   |                              | City                                                                                                    | KL                |                    |                            |
|                                   | Nationality                             | Malaysian Citizen     Non-Malaysian Citizen |                              | State                                                                                                    | WP (KUALA LUMPUR) | ¥                  |                            |
|                                   | Gender                                  | <ul> <li>Male</li> </ul>                    |                              | Postcode                                                                                                    | 46000             |                    |                            |
|                                   |                                         | O Female                                    |                              | Location of Incident                                                                                                    | Workshop          | ~                  |                            |
|                                   | Birth Date                              | 01/08/2000                                  |                              |                                                                                                    |                   |                    |                            |
|                                   | Race                                    | Malay                                       |                              |                                                                                                    |                   |                    |                            |
|                                   | Occupation                              | MGR                                         |                              |                                                                                                    |                   |                    |                            |
|                                   |                                         |                                             |                              |                                                                                                    |                   | ← Previous         | Save & Next 🔸              |
|                                   |                                         |                                             |                              |                                                                                                    |                   |                    | •                          |
|                                   |                                         |                                             |                              |                                                                                                    |                   |                    |                            |
|                                   |                                         |                                             |                              |                                                                                                    |                   |                    |                            |

Figure 11: Affected Person information form

4.3 Occupational Poisoning / Disease Medical Practitioner fills in the occupational poisoning / disease information and clicks "Save & Next" button as shown in Figure 12.

| 🐑 e-JKKP7 System                                                                                                    |                                                                                                    |                                                                                                    |                                  | mptest001@te           |
|----------------------------------------------------------------------------------------------------|----------------------------------------------------------------------------------------------------|----------------------------------------------------------------------------------------------------|----------------------------------|------------------------|
| JOOP 7 V<br>Submit JOOP7<br>Submits JOOP7<br>List of pending for<br>aubmission<br>List of submitted JOOP7<br>Report | Home<br>KKP7 Report<br>Notifier Information<br>Diagnosis / Provisional Diagnosis<br>Diagnosis Dece<br>Nama Doktor<br>Address<br>City<br>State<br>Posscode | Affected Person Polsoning by acryImide monomer 15/08/2014  MP TEST001  JLN MUTIARA 2/18  PUCHONG  SELANGOR  ¥7100 | Cccupational Poisoning / Disease | Additional Information |
|                                                                                                    |                                                                                                    |                                                                                                    |                                  |                        |

## Figure 12: Occupational Poisoning / Disease information form

4.4 Additional Information Medical Practitioner fills in the description of work that led to occupational poisoning / disease as shown in Figure 13.

| 👧 e-JKKP7 Syste              |                                                                                                    |
|------------------------------|----------------------------------------------------------------------------------------------------|
| CKP 7 × 1                    | Home                                                                                                    |
| bmit JKKP7                   | IKKP7 Report                                                                                                    |
| ubmission Status             |                                                                                                    |
| t of pending for<br>bmission | Notifier Information Affected Person Occupational Poisoning / Disease Additional Information                                                                                                    |
| t of submitted JKKP7<br>port | Additional Information                                                                                                    |
|                              |                                                                                                    |
|                              |                                                                                                    |
|                              | Description of work that led to occupational poisoning/disease (Please describe any work done by the affected person which might have led to them getting the disease is thought to have                                                                                                    |
|                              | Description of work that led to occupational poisoning/disease (Please describe any work done by the affected person which might have led to them getting the disease is thought to have been caused by exposure to an agent at work, e.g.a specific chemical - please state what that agent is)                                                                                                    |
|                              | Description of work that led to occupational poisoning/disease (Please describe any work done by the affected person which might have led to them getting the disease is thought to have<br>been caused by exposure to an agent at work, e.g.a specific chemical - please state what that agent is) TESTING                                                                                                    |
|                              | Description of work that led to occupational poisoning/disease (Please describe any work done by the affected person which might have led to them getting the disease is thought to have been caused by exposure to an agent at work, e.g.a specific chemical - please state what that agent is) TESTING                                                                                                    |
|                              | Description of work that led to occupational poisoning/disease (Please describe any work done by the affected person which might have led to them getting the disease is thought to have<br>been caused by exposure to an agent at work, e.g.a specific chemical - please state what that agent is)<br>TESTING                                                                                                    |
|                              | Description of work that led to occupational poisoning/disease (Please describe any work done by the affected person which might have led to them getting the disease is thought to have been caused by exposure to an agent at work, e.g.a specific chemical - please state what that agent is) TESTING                                                                                                    |
|                              | Description of work that led to occupational poisoning/disease (Please describe any work done by the affected person which might have led to them getting the disease is thought to have been caused by exposure to an agent at work, e.g.a specific chemical - please state what that agent is) TESTING                                                                                                    |
|                              | Description of work that led to occupational poisoning/disease (Please describe any work done by the affected person which might have led to them getting the disease is thought to have been caused by exposure to an agent at work, e.g.a specific chemical - please state what that agent is) TESTING                                                                                                    |
|                              | Description of work that led to accupational poisoning/disease (Please describe any work done by the affected person which might have led to them getting the disease is thought to have been caused by exposure to an agent at work, e.g.a specific chemical - please state what that agent is)           TESTING           Supporting Documents                                                                                                    |
|                              | Description of work that led to accupational poisoning/disease (Please describe any work done by the affected person which might have led to them getting the disease is thought to have been caused by exposure to an agent at work, e.g.a specific chemical - please state what that agent is)           TESTING           Supporting Documents                                                                                                    |
|                              | Description of work that led to occupational poisoning/disease (Please describe any work done by the affected person which might have led to them getting the disease is thought to have been caused by exposure to an agent at work, e.g.a specific chemical - please state what that agent is)      TESTING      Supporting Documents      Add File.      Petere                                                                                                    |
|                              | Description of work that led to occupational poisoning/disease (Please describe any work done by the affected person which might have led to them getting the disease is thought to have been caused by exposure to an agent at work, e.g.a specific chemical - please state what that agent is) TESTING Supporting Documents Add File Browse  Description of work that led to be the state of the state of the s       |
|                              | Description of work that led to accupational poisoning/disease (Please describe any work done by the affected person which might have led to them getting the disease is thought to have been caused by exposure to an agent at work, e.g.a specific chemical - please state what that agent is)  TESTING  Supporting Documents  Add File.  Browse.  Browse. Browse. Browse. Bro |
|                              | Description of work that led to accupational poisoning/disease (Please describe any work done by the affected person which might have led to them getting the disease is thought to have been caused by exposure to an agent at work, e.g. a specific chemical - please state what that agent is)  TESTING  Supporting Documents  Add File Browse  Browse  Description of work that led to accupational poisoning/disease (Please describe any work done by the affected person which might have led to them getting the disease is thought to have been caused by exposure to an agent at work, e.g. a specific chemical - please state what that agent is)  TESTING  Description of work that led to accupation agent at work agent at work ag          |
|                              | Description of work that led to accupational poisoning/disease (Please describe any work done by the affected person which might have led to them getting the disease is thought to have been caused by exposure to an agent at work, e.g. a specific chemical - please state what that agent is)  TESTING  Supporting Documents  Add Flic Browse  Browse                                                                                                    |
|                              | Description of work that led to accupational poisoning/disease (Please describe any work done by the affected person which might have led to them getting the disease is thought to have been caused by exposure to an agent at work, e.g. a specific chemical - please state what that agent is)  TESTING  Supporting Documents  Add Flic Browse   Delete                                                                                                    |

Figure 13: Additional information form

•

| e-JKKP7 Sys                       | stem                                                                                                    | Welcome,<br>haizams@gm |
|-----------------------------------|----------------------------------------------------------------------------------------------------|------------------------|
| ЈККР 7                            | A Home                                                                                                    |                        |
| Submit JKKP7                      | JKKP7 Report                                                                                                    |                        |
| Submission Status                 |                                                                                                    |                        |
| List of pending for<br>submission | Notifier Information Affected Person Occupational Poisoning / Disease Additional Informatio                                                                                                    | on                     |
| List of submitted JKKP7<br>Report | Additional Information                                                                                                    |                        |
|                                   |                                                                                                    |                        |
|                                   | Description of work that lad to occupational poisoning (dispanse (Diagon describe any work done by the affected parson which might have led to them getting the dispanse in the ught to be                                                                                                    | bave                   |
|                                   | beschpton of work that led to occupational poisoning/disease (riease describe any work done by the anected person which might have led to their getting the disease is thought to h                                                                                                    | Hove .                 |
|                                   | beschpann with that ieu to occupational posoning unesse (rease describe any work done by the anected person which night have red to them getting the usease is inloging of<br>been caused by exposure to an agent at work, e.g.a specific chemical - please state what that agent is)                                                                                                    | nove                   |
|                                   | Description of which that led to occupational poisoning unesses (rease describe any work done by the anected person which right have led to them getting the usease is inforgint of been caused by exposure to an agent at work, e.g.a specific chemical - please state what that agent is) TESTING                                                                                                    | nove.                  |
|                                   | Description of which the exit of occupational poisoning unesses (rease describe any work done by the anected person which night have led to them getting the usease is inforgint of been caused by exposure to an agent at work, e.g.a specific chemical - please state what that agent is) TESTING                                                                                                    | nove.                  |
|                                   | best upon for which use tex to occupational possing unlesse (rease describe any work done by the anected person which might have red to them getting the uncesses is unloging of been caused by exposure to an agent at work, e.g. a specific chemical - please state what that agent is) TESTING                                                                                                    | nove                   |
|                                   | Description for which use tex to occupational poisoning unlesse (rease description for one by the anected person which might have led to them getting the unsease is inloging on been caused by exposure to an agent at work, e.g.a specific chemical - please state what that agent is) TESTING                                                                                                    |                        |
|                                   | Description for which use tex to occupational poisoning unlesse (rease description for one by the anected person which might have not to them getting the unsesse is inloging on the period custed by exposure to an agent at work, e.g.a specific chemical - please state what that agent is) TESTING                                                                                                    |                        |
|                                   | Description for which use tex to occupational poisoning unlesse (rease describe any work done by the anected person which might have led to them getting the unlesses is inloging of the interval of the anected person which might have led to them getting the unlesses is inloging to it before caused by exposure to an agent at work, e.g. a specific chemical - please state what that agent is) TESTING Supporting Documents |                        |
|                                   | beschpablich wick das ein docupatione positione groundesse (riesse describe any work done by the anexed person mich might have led to them getting the disease is inloging to it bescher any work, e.g. a specific chemical - please state what that agent is)  TESTING  Supporting Documents  Browse  B Delete                                                                                                    |                        |
|                                   | beschpablich work date ein docupationer positioner grundesse (release describe any work done by the anceded person which might have ted do them getting the disease is inloging to it bescher any docupationer to an agent at work, e.g. a specific chemical - please state what that agent is) TESTING Supporting Documents                                                                                                    |                        |

Medical Practitioner can upload the supporting document by clicking the "Browse" button as shown in Figure 14.

Figure 14: Additional information uploading document form

Medical Practitioner browses the supporting document on local hard drive as shown in Figure 15.

| Choose File to Upload                                                                                                    | <b>X</b>                                                                                                    |
|----------------------------------------------------------------------------------------------------|----------------------------------------------------------------------------------------------------|
| Computer ►                                                                                                    | ✓ 4 Search Computer                                                                                                    |
| Organize 🔻                                                                                                    | u≓ ▼ 🗍 🔞                                                                                                    |
| <ul> <li>▲ ★ Favorites</li> <li>■ Desktop</li> <li>● Downloads</li> <li>● Recent Places</li> <li>■ Comments</li> <li>● Documents</li> <li>● Music</li> <li>● Pictures</li> <li>● Subversion</li> <li>● Wideos</li> </ul> | <ul> <li>Hard Disk Drives (2)</li> <li>OS (C:)</li> <li>85.7 GB free of 284 GB</li> <li>READER (D:)</li> <li>1.83 GB free of 1.99 GB</li> <li>Devices with Removable Storage (2)</li> <li>DVD RW Drive (E:)</li> <li>CD Drive (G:)</li> </ul> |
| ▲ I Computer ▲ OS (C:)                                                                                                    | A Partable Daviess (1)                                                                                                    |
| File <u>n</u> ame:                                                                                                    |                                                                                                    |

Figure 15: Browse the supporting document

The system shows a list of documents uploaded as shown in Figure 16.

| A style in the style in the | المعلم (dosh.gov.my/e/KKP7/Registration/JKKP7 المعلم المعلم المعلم المعلم المعلم المعلم المعلم المعلم المعلم الم                                                                                                    |
|----------------------------------------------------------------------------------------------------|----------------------------------------------------------------------------------------------------|
| Q ЈККР 7 🗸 🗸                                                                                                    | A Home                                                                                                    |
| Submit JKKP7                                                                                                    | JKKP7 Report                                                                                                    |
| Submission Status                                                                                                    |                                                                                                    |
| List of pending for<br>submission                                                                                                    | Notifier Information Affected Person Occupational Poisoning / Disease Additional Information                                                                                                    |
| List of submitted JKKP7<br>Report                                                                                                    | Additional Information                                                                                                    |
| (C)                                                                                                    | Description of work that led to occupational poisoning/disease (Please describe any work done by the affected person which might have led to them getting the disease is thought to have been caused by exposure to an agent at work, e.g.a specific chemical - please state what that agent is) |
|                                                                                                    | TESTING                                                                                                    |
|                                                                                                    | Supporting Documents                                                                                                    |
|                                                                                                    | Add File     Browse                                                                                                    |
|                                                                                                    | InstallShield Visual Studio.png 149.98 K8 🔒 Delete                                                                                                    |
|                                                                                                    | ♦ Previous                                                                                                    |

Figure 16: Page shows the supporting document uploaded

|                                   | 😭 Home                                                                                                    |                     |                 |                                  |                   |       |
|-----------------------------------|----------------------------------------------------------------------------------------------------|---------------------|-----------------|----------------------------------|-------------------|-------|
| Submit JKKP7                      | IKKP7 Peport                                                                                                    |                     |                 |                                  |                   |       |
| Submission Status                 | јики и кероте                                                                                                   |                     | -               | -                                | -                 |       |
| List of pending for<br>submission | Notifier Informa                                                                                                | ation               | Affected Person | Occupational Poisoning / Disease | Additional Inform | ation |
| List of submitted JKKP7<br>Report | Additional Information                                                                                          |                     |                 | · -                              |                   |       |
|                                   | Supporting Documents  Add File                                                                                  | Browse              |                 |                                  |                   |       |
|                                   | The second second second second second second second second second second second second second second second se | InstallShield Visua | al Studio.png   | 149.98 KB                        | a Delete          |       |

Medical Practitioner can delete the uploaded document as shown in Figure 17.

Figure 17: Deleting supporting document

Medical Practitioner clicks "Finish" button to finish the submission as shown in Figure 18.

|                                                        |                                                                                                    | × 0 □    |
|--------------------------------------------------------|----------------------------------------------------------------------------------------------------|----------|
| Q јккр 7 v                                             |                                                                                                    | 00 22 22 |
| Submit JKKP7                                           | IKKP7 Deport                                                                                                    |          |
| Submission Status                                      |                                                                                                    |          |
| <ul> <li>List of pending for<br/>submission</li> </ul> | Notifier Information         Affected Person         Occupational Poisoning / Disease         Additional Information                                                                                                    |          |
| <ul> <li>List of submitted JKKP7<br/>Report</li> </ul> | Additional Information                                                                                                    |          |
|                                                        | Description of work that led to occupational poisoning/disease (Please describe any work done by the affected person which might have led to them getting the disease is thought to have been caused by exposure to an agent at work, e.g. a specific chemical - please state what that agent is) TESTING Supporting Documents Add File Browse | e        |
|                                                        | InstallShield Visual Studio.png 149.98 KB 2 Delete                                                                                                    |          |
|                                                        | Previous                                                                                                    | Finish 🗲 |

Figure 18: Finish button

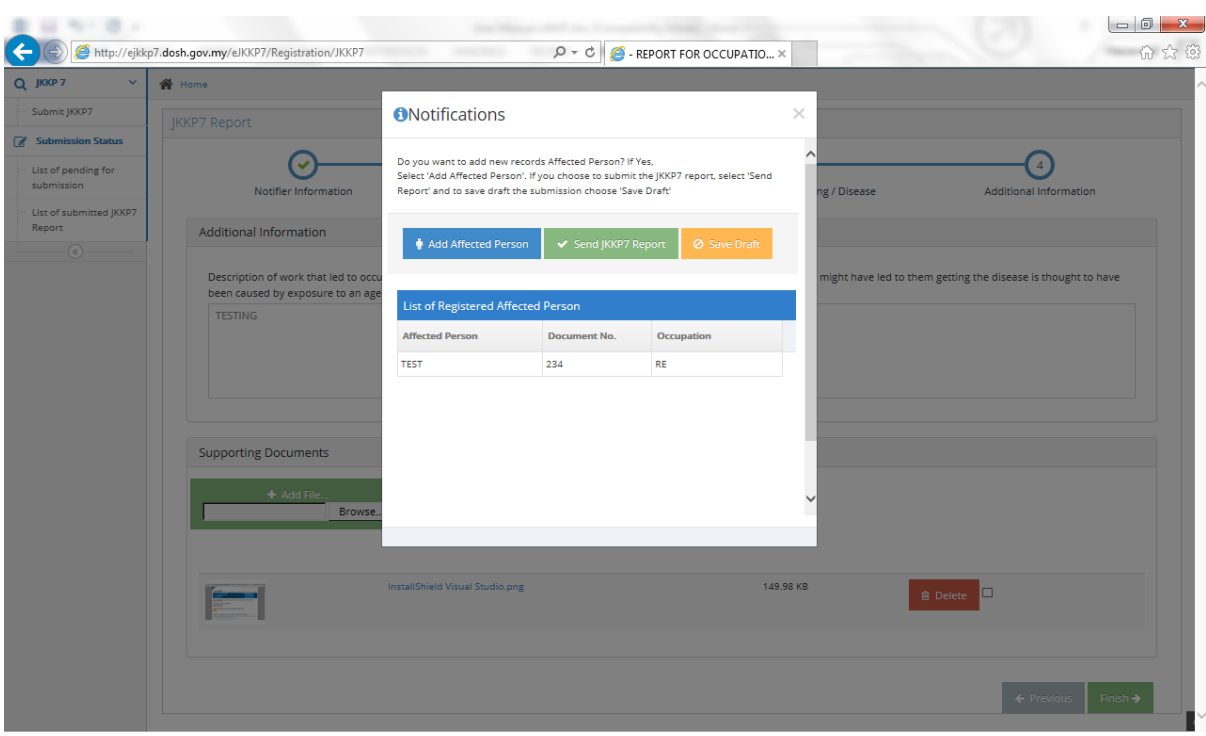

The notification will be prompted as shown in Figure 19.

Figure 19: Submission finished confirmation

Medical Practitioner can add another affected person by clicking "Add Affected Person" button before the submission as shown in Figure 20.

| B 60 No. 0 .                              |                                              |                                                                                                    |                                                                              |                                                  |         |                                                      |          |
|-------------------------------------------|----------------------------------------------|----------------------------------------------------------------------------------------------------|------------------------------------------------------------------------------|--------------------------------------------------|---------|------------------------------------------------------|----------|
| (-) 🖉 http://ejkkp                        | p7.dosh.gov.my/eJKKP7/Registration/JKKP7     | 100 C 100 C                                                                                          | P + C 🦉 - F                                                                  | EPORT FOR OCCUPATIO                              | ×       |                                                      |          |
| Q JKKP 7 ~                                | 🖀 Home                                       |                                                                                                    |                                                                              |                                                  |         |                                                      | ^        |
| - Submit JKKP7                            |                                              | <ol> <li>Notifications</li> </ol>                                                                    |                                                                              |                                                  | ×       |                                                      |          |
| Submission Status                         | Notifier information                         | Do you want to add new recor<br>Select 'Add Affected Person'. If<br>Report' and to save draft the si | ds Affected Person? If Y<br>you choose to submit i<br>ubmission choose 'Save | es,<br>he JKKP7 report, select 'Send<br>i Draft' | ng / Di | Additional Information                               |          |
| Clist of submitted JKKP7     Report     C | Additional Information                       | Add Affected Person                                                                                  | ✓ Send JKKP7 R                                                               | eport 🖉 Save Draft                               | might   | have led to them getting the disease is thought to h | nave     |
|                                           | been caused by exposure to an age<br>TESTING | List of Registered Affected                                                                          | d Person                                                                     |                                                  |         |                                                      |          |
|                                           |                                              | Affected Person                                                                                      | Document No.                                                                 | Occupation                                       |         |                                                      |          |
|                                           |                                              | TEST                                                                                                 | 234                                                                          | RE                                               |         |                                                      |          |
|                                           | Add File.                                    |                                                                                                    |                                                                              |                                                  | ~       |                                                      |          |
|                                           |                                              | InstallShield Visual Studio.png                                                                      |                                                                              | 149                                              | 1.98 KB | ê Delete                                             |          |
|                                           |                                              |                                                                                                    |                                                                              |                                                  |         | ← Previous                                           | Finish → |

Figure 20: "Add Affected Person" button

Medical Practitioner submits the report by clicking the "Send JKKP Report" button as show in Figure 21.

| 🗲 🔿 🙋 http://ejkk | p7. <b>dosh.gov.my</b> /eJKKP7/Registration/JKKP7 | 14 Mar                                                                                                    | P → C  Ø → C  Ø → C                                                                                        | 110 ×                              | × □ □ - ×<br>欲 ☆ ŵ                    |
|-------------------|---------------------------------------------------|----------------------------------------------------------------------------------------------------|----------------------------------------------------------------------------------------------------|------------------------------------|---------------------------------------|
| Q ЈККР 7 ~        | 🖀 Home                                            |                                                                                                    |                                                                                                    |                                    | · · · · · · · · · · · · · · · · · · · |
| Submit JKKP7      | JKKP7 Report                                      | <ol> <li>Notifications</li> </ol>                                                                              |                                                                                                    | ×                                  |                                       |
| Submission Status | Notifier Information                              | Do you want to add new records A<br>Select 'Add Affected Person'. If you<br>Report' and to save draft the subn | Affected Person? If Yes,<br>Ju choose to submit the JKKP7 report, select 'S<br>mission choose 'Save Draft' | Send ng / Disease                  | 4<br>Additional Information           |
| Report            | Additional Information                            | Add Affected Person                                                                                            | Send JKKP7 Report     Save Drat                                                                            | ift might have led to them getting | the disease is thought to have        |
|                   | TESTING                                           | List of Registered Affected Parallelist Affected Person                                                        | Person Document No. Occupation                                                                             |                                    |                                       |
|                   |                                                   | TEST 2                                                                                                    | 234 RE                                                                                                    |                                    |                                       |
|                   | Supporting Documents Add File Browse              |                                                                                                    |                                                                                                    | •                                  |                                       |
|                   |                                                   | InstallShield Visual Studio.png                                                                                |                                                                                                    | 149.98 KB 😰 Delete                 |                                       |
|                   |                                                   |                                                                                                    |                                                                                                    |                                    | ← Previous                            |

Figure 21: Send JKKP Report button

Medical Practitioner clicks the "Agree" button to submit the report as shown in Figure 22.

| A DO NORTH                                             | a the second second                                                                                                | And Address of the Address of the Ad | the second second second second second second second second second second second second second second second se |                               |
|--------------------------------------------------------|----------------------------------------------------------------------------------------------------|----------------------------------------------------------------------------------------------------|----------------------------------------------------------------------------------------------------|-------------------------------|
| 🗲 🕘 🧭 http://ejkkj                                     | p7.dosh.gov.my/eJKKP7/Registration/JKKP7                                                                           | P → C  Ø → C  Ø → C                                                                                                    | ×                                                                                                    | 6 🕁 🛱                         |
| Q јккр 7 ~                                             | # Home                                                                                                    |                                                                                                    |                                                                                                    |                               |
| Submit JKKP7                                           |                                                                                                    | ①Declarations                                                                                                    | ×                                                                                                    |                               |
| Submission Status                                      |                                                                                                    |                                                                                                    |                                                                                                    | 0                             |
| <ul> <li>List of pending for<br/>submission</li> </ul> | Notifier Information                                                                                               | <ol> <li>HAIZAM MP a medical practitioner, hereby declare that the information provided i<br/>me for this JKKP7 report is true, correct and complete.</li> </ol>                                                                                                    | ning / Disease                                                                                                  | Additional Information        |
| List of submitted JKKP7<br>Report                      | Additional Information                                                                                             | ✓ Agree Ø Not Agree                                                                                                    |                                                                                                    |                               |
|                                                        | Description of work that led to occubeen caused by exposure to an age TESTING Supporting Documents Add File Browse |                                                                                                    | might have led to them getting the                                                                              | ne disease is thought to have |
|                                                        |                                                                                                    | InstallShield Visual Studio png 1                                                                                                    | 49.98 KB 🔒 Delete                                                                                               | •                             |
|                                                        |                                                                                                    |                                                                                                    |                                                                                                    | ← Previous Finish →           |

Figure 22: "Agree" button

Medical Practitioner clicks the "Save Draft" button to save the report as draft as shown in Figure 23.

| < l> ttp://ejkk   | p7. <b>dosh.gov.my</b> /eJKKP7/Registration/JKKP7                     |                                                                                                    | Q → C 🥝 - RE                                                                   | PORT FOR OCCUPATIO                             | ×              |                                           | - <b>同 ×</b><br>分 ☆ 袋                 |
|-------------------|-----------------------------------------------------------------------|----------------------------------------------------------------------------------------------------|--------------------------------------------------------------------------------|------------------------------------------------|----------------|-------------------------------------------|---------------------------------------|
| Q јккр 7 – V      | A Home                                                                |                                                                                                    |                                                                                |                                                |                |                                           | · · · · · · · · · · · · · · · · · · · |
| Submit JKKP7      |                                                                       | <ol> <li>Notifications</li> </ol>                                                                     |                                                                                |                                                | ×              |                                           |                                       |
| Submission Status | Notifier Information                                                  | Do you want to add new record<br>Select 'Add Affected Person'. If<br>Report' and to save draft the su | Is Affected Person? If Ye<br>you choose to submit th<br>ubmission choose 'Save | is,<br>ie JKKP7 report, select 'Send<br>Draft' | ng / Disease   | Additional Information                    |                                       |
| Report            | Additional Information                                                | 🛉 Add Affected Person                                                                                 | ✓ Send JKKP7 Rep                                                               | port 🖉 Save Draft                              |                |                                           |                                       |
|                   | Description of work that led to occubeen caused by exposure to an age | List of Registered Affected                                                                           | l Person                                                                       |                                                | might have led | to them getting the disease is thought to | nave                                  |
|                   |                                                                       | Affected Person<br>TEST                                                                               | Document No.                                                                   | Occupation                                     |                |                                           |                                       |
|                   |                                                                       |                                                                                                    |                                                                                |                                                |                |                                           |                                       |
|                   | Supporting Documents                                                  |                                                                                                    |                                                                                |                                                |                |                                           |                                       |
|                   | + Add File<br>Browse.                                                 |                                                                                                    |                                                                                |                                                | ~              |                                           |                                       |
|                   |                                                                       |                                                                                                    |                                                                                |                                                |                |                                           |                                       |
|                   |                                                                       | InstallShield Visual Studio.png                                                                       |                                                                                | 149                                            | .98 KB         | 會 Delete                                  |                                       |
|                   |                                                                       |                                                                                                    |                                                                                |                                                |                |                                           |                                       |
|                   |                                                                       |                                                                                                    |                                                                                |                                                |                | ← Previous                                | Finish >                              |

Figure 23: "Save Draft" button

## 5.0 LIST OF PENDING FOR SUBMISSION

This page will display all the affected person that yet to be submitted (draft) as shown in Figure 24.

| JKKP7<br>ssion Status | List of pending for submissio    | n               |               |              |        |                 |                |
|-----------------------|----------------------------------|-----------------|---------------|--------------|--------|-----------------|----------------|
| ending for            | ID 🗘 Date of Report              | Affected Person |               | Document No. | Status | Delete<br>Draft | Print<br>Draft |
| ubmitted IKKP7        | JKKP ld: 158 - 1 affected person |                 |               |              |        |                 |                |
| dominated process     | 158 16/08/2014                   | TEST002         |               | 22222        | Draf   | 8               | 0              |
|                       |                                  |                 |               |              |        |                 |                |
|                       | Q Show Details                   |                 | C C Page 1 of |              |        |                 | /iew 1 - 1     |

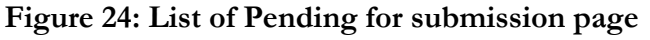

5.1 View the Draft Affected Person Details Medical Practitioner can view the draft affected person details by clicking the draft affected person name as shown in Figure 25 below.

| 🕒 🙆 http://eikkp          | 7. dosh.gov.mv/eJKKP7/Registrat  | ion/JKKP7NotSubmit |                       |              |        | l               |                       |
|---------------------------|----------------------------------|--------------------|-----------------------|--------------|--------|-----------------|-----------------------|
| 👌 e-JKKP7 Syste           | em                               |                    |                       |              |        | We              | lcome,<br>ptest001@te |
| œ7 v 🛉                    | 👫 Home                           |                    |                       |              |        | 6-              |                       |
| mit JKKP7                 | List of pending for submissio    | 0                  |                       |              |        |                 |                       |
| of pending for 🕚          | ID 🗘 Date of Report              | Affected Person    | t                     | Document No. | Status | Delete<br>Draft | Print<br>Draft        |
| nission                   | JKKP Id: 158 - 1 affected person |                    |                       |              |        |                 |                       |
| of submitted JKKP7<br>ort | 158 16/08/2014                   | TEST002            | 2                     | 2222         | Draf   |                 | Ð                     |
|                           |                                  |                    |                       |              |        |                 |                       |
|                           | Q Show Details                   |                    | 🛞 🕑   Page 🚹 of 1   🕗 | 10      ✓    |        |                 |                       |

Figure 25: Click draft affected person name to view details

The page then display the draft affected person details page as shown in Figure 26.

| 📆 e-JKKP7 Syst                  | em                               |                      |                                  | mptest001@te:            |
|---------------------------------|----------------------------------|----------------------|----------------------------------|--------------------------|
| JKKP 7 ~                        | A Home                           |                      |                                  |                          |
| iubmit JKKP7                    | IKKP7 Report                     |                      |                                  |                          |
| Submission Status               |                                  | 0                    |                                  | 0                        |
| ist of pending for<br>ubmission | Notifier Information             | 2<br>Affected Person | Occupational Poisoning / Disease | Additional Information   |
| st of submitted JKKP7<br>eport  | Medical Practitioner Information |                      |                                  |                          |
| (@)                             | Nama                             | ND TECTOD1           |                                  |                          |
|                                 | Name                             | MP TESTOOT           |                                  |                          |
|                                 | Designation                      | MGR                  |                                  |                          |
|                                 | Clinic / Hospital Information    |                      |                                  |                          |
|                                 | Clinic / Hospital Name           | KLINIK MESRA         |                                  |                          |
|                                 | Address                          | JLN MUTIARA 2/18     |                                  |                          |
|                                 | City                             | PUCHONG              |                                  |                          |
|                                 | State                            | SELANGOR             |                                  |                          |
|                                 | Postcode                         | 47100                |                                  |                          |
|                                 | Phone No.                        | 03-89928800          |                                  |                          |
|                                 |                                  |                      |                                  | ← Previous Save & Next → |

Figure 26: Display draft affected person details

.

5.2 Delete the Draft Affected Person Record Medical Practitioner can delete the draft affected person record by clicking the delete button as shown in Figure 27.

| · · ·             | Home                             |                 |              |        |                             |
|-------------------|----------------------------------|-----------------|--------------|--------|-----------------------------|
| nission Status    | List of pending for submissi     | Dn .            |              |        |                             |
| f pending for     | ID 🗘 Date of Report              | Affected Person | Document No. | Status | Delete<br>Draft Print Draft |
| ission            | JKKP ld: 158 - 1 affected person |                 |              |        |                             |
| t submitted JKKP7 | 158 16/08/2014                   | TEST002         | 22222        | Draf   | 8 🖶                         |
|                   |                                  |                 |              |        |                             |
|                   | <                                |                 |              |        | >                           |

#### Figure 27: Delete draft affected person record

5.3 Print the Draft Affected Person Medical Practitioner can print out the draft affected person by clicking the print button as shown in Figure 28.

| ₽7 ¥ 1                  | Home                             |                 |                         |          |        |                 |                      |
|-------------------------|----------------------------------|-----------------|-------------------------|----------|--------|-----------------|----------------------|
| mission Status          | List of pending for submissio    | n               |                         |          | 6      |                 |                      |
| f pending for           | ID 🗘 Date of Report              | Affected Person | Dосы                    | ment No. | Status | Delete<br>Draft | Print Draft          |
| lission                 | JKKP ld: 158 - 1 affected person |                 |                         |          |        |                 | - 21                 |
| f submitted JKKP7<br>rt | 158 16/08/2014                   | TEST002         | 22222                   | 2        | Draf   | 8               | 0                    |
|                         |                                  |                 |                         |          |        |                 |                      |
|                         | <                                |                 |                         |          |        |                 | >                    |
|                         | <<br>Q, Show Details             |                 | € €   Page 1 of 1   ⇒ Э | 10       |        |                 | ><br>View 1 - 1 of 1 |
|                         | <<br>Q Show Details              |                 | € €   Page 1 of 1   ≥ ● | 10 💟     |        |                 | ><br>View 1 - 1 of 1 |

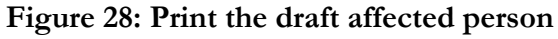

.

| (a) (a) (b) (b) (c) (c) (c) (c) (c) (c) (c) (c) (c) (c | Viewer/SlipJKKP7Practitioner.aspx?JKKP7Id=158 P - C 3- REPORT FOR OCCUPATIONA 6 ejkkp7.dosh.gov.my                                                                                                    | 合 公 第 |
|--------------------------------------------------------|----------------------------------------------------------------------------------------------------|-------|
|                                                        | Aup Laporan<br>3 © () 1 1 1 1 •                                                                                                    | -     |
|                                                        | LLCPORNA MESCRAM KESACHAM     JKKP 7       Description research wave mescachaming and the second wave mescachaming mescachaming and the second wave mescachaming and the second wave me |       |
|                                                        | Jantina LELAV<br>Pekerjaan RR Tarikh Diagnosis 10:00:2014<br>Nama & Alamat Organisasi Ramat A Jamat Doklor yang merawat<br>RL MP TESTOO1                                                                                                    |       |
|                                                        | KL         LLN MUTIARA 2/18           22322         KL           KLALA LUMPUR         ELANGOR                                                                                                    |       |
|                                                        | Lokasi Kejadian                                                                                                    |       |

The draft affected person report will be displayed as shown in Figure 29.

Figure 29: Draft printing screen

#### 6.0 LIST OF SUBMITTED JKKP7 REPORT

Medical Practitioner can view the list of submitted JKKP7 report by clicking the "List of submitted JKKP7 report" menu as shown in Figure 30.

| sn.gov.my/eJKKP//Kegistration/Jl<br>ome<br>.ist of submitted JKKP7 Report                                                                                                    | NP75UDMIt                                       | e REPORT FOR OCCUPATI                                                                                                    | 0 ×                                                                                                    | Welcome,<br>mptest001@te                                                                                                    |
|----------------------------------------------------------------------------------------------------|-------------------------------------------------|----------------------------------------------------------------------------------------------------|----------------------------------------------------------------------------------------------------|----------------------------------------------------------------------------------------------------|
| ome<br>.ist of submitted JKKP7 Report                                                                                                    |                                                 |                                                                                                    |                                                                                                    | mptest001@te                                                                                                    |
| ome<br>.lst of submitted JKKP7 Report                                                                                                    |                                                 |                                                                                                    |                                                                                                    |                                                                                                    |
| list of submitted JKKP7 Report                                                                                                    |                                                 |                                                                                                    |                                                                                                    |                                                                                                    |
| .ist of submitted JKKP7 Report                                                                                                    |                                                 |                                                                                                    |                                                                                                    |                                                                                                    |
| New York Control of the Control of the Control of t |                                                 |                                                                                                    |                                                                                                    |                                                                                                    |
| D G Date of Report                                                                                                    | Reference No.                                   | Affected Person                                                                                                    | Status                                                                                                    | Print JKKP7                                                                                                    |
| KP ld: 157 - 1 affected person                                                                                                    |                                                 |                                                                                                    |                                                                                                    |                                                                                                    |
| 57 15/08/2014                                                                                                    | HQ/2014/158                                     | TESTUSER                                                                                                    | Penerimaan Pengesahan                                                                                                    | 0                                                                                                    |
| Q Show Details                                                                                                    |                                                 | € €   Page 1 of1   ) > 10                                                                                                    |                                                                                                    | View 1 - 1 o                                                                                                    |
|                                                                                                    | KP kt: 157 - 1 affected person<br>57 15/08/2014 | KP kt: 157 - 1 affected person         HQ/2014/158           57         15/08/2014.         HQ/2014/158           Q, Show Details         Line of the second second | KP kt 157 - 1 affected person           57         15/08/2014         HQ/2014/158         TESTUSER           Q, Snow Details <ul> <li>() Page 1 of 1</li> <li>() 10</li> </ul> | KP Id: 157 - 1 affected person           57         15/08/2014         HQ/2014/158         TESTUSER         Penerimaan Pengesahan |

Figure 30: List of submitted JKKP7 Report

21

6.1 View Submitted JKKP7 Report Details Medical Practitioner can view the submitted report details by clicking the report reference number as shown in Figure 31.

| e-JKKP7 Syst                |                                 |               |                        |                          | mptest001@   |
|-----------------------------|---------------------------------|---------------|------------------------|--------------------------|--------------|
| (P7 V                       | Home                            |               |                        |                          |              |
| mit JKKP7                   | List of submitted IKKP7 Report  |               |                        |                          |              |
| bmission Status             | ID Date of Report               | Reference No. | Affected Person        | Status                   | Print IKKP   |
| of pending for 🖤<br>mission | KKP ld: 157 - 1 affected person |               |                        |                          |              |
| of submitted JKKP7          | 157 15/08/2014                  | HQ/2014/158   | TESTUSER               | Penerimaan Pengesahan    | <b>e</b>     |
| ort                         |                                 |               |                        |                          |              |
|                             |                                 |               |                        |                          |              |
|                             |                                 |               |                        |                          |              |
|                             |                                 |               |                        |                          |              |
|                             |                                 |               |                        |                          |              |
|                             |                                 |               |                        |                          |              |
|                             |                                 |               |                        |                          |              |
|                             |                                 |               |                        |                          |              |
|                             |                                 |               |                        |                          |              |
|                             |                                 |               |                        |                          |              |
|                             |                                 |               |                        |                          |              |
|                             |                                 |               |                        |                          |              |
|                             | Q Show Details                  |               |                        | 9 10 V                   | View 1 - 1 r |
|                             | Q, Show Details                 |               |                        | 9 10 V                   | View 1 -     |
|                             | Q Show Details                  |               | ⓒ ⓒ   Page 1 of 1   )  | <ul> <li>10 •</li> </ul> | View 1 - 1   |
|                             | Q Show Details                  |               | € € Page 1 of 1 0      | 10 V                     | View 1 - 1   |
|                             | Q, Show Details                 |               | € ()   Page 1 of 1   ) | 9 10 V                   | View 1 - 1   |

#### Figure 31: View submitted JKKP7 report details

After clicking the report reference number, system will display the submitted JKKP7 report details as shown in Figure 32.

| ← → Ø http://ejkk                 | кр7. <b>dosh.gov.my</b> /eJKKP7/Registration/ViewJKKP7Practiti | oner?id=157&email=mpt 🔎 🔻 🖒 💋 - 1 | REPORT FOR OCCUPATIO ×                |                             |
|-----------------------------------|----------------------------------------------------------------|-----------------------------------|---------------------------------------|-----------------------------|
| Sistem e-JKK                      | (P7                                                            |                                   |                                       | Welcome,<br>mptest001@test  |
| Q јккр7 ∨                         | A Home                                                         |                                   |                                       |                             |
| Submit JKKP7                      | IKKP7 Report                                                   |                                   |                                       |                             |
| Submission Status                 |                                                                | -                                 |                                       |                             |
| List of pending for<br>submission | Notifier Information                                           | 2<br>Affected Person              | 3<br>Occupational Poisoning / Disease | 4<br>Additional Information |
| List of submitted JKKP7<br>Report | Medical Practitioner Information                               |                                   |                                       |                             |
| (@)                               |                                                                |                                   |                                       |                             |
|                                   | Name                                                           | MP TEST001                        |                                       |                             |
|                                   | Designation                                                    | MGR                               |                                       |                             |
|                                   | Clinic / Hospital Information                                  |                                   |                                       |                             |
|                                   | Clinic / Hospital Name                                         | KLINIK MESRA                      |                                       |                             |
|                                   | Address                                                        | JLN MUTIARA 2/18                  |                                       |                             |
|                                   | City                                                           | PUCHONG                           |                                       |                             |
|                                   | State                                                          | SELANGOR                          |                                       |                             |
|                                   | Postcode                                                       | 47100                             |                                       |                             |
|                                   | Phone No.                                                      | 03-89928800                       |                                       |                             |
|                                   |                                                                |                                   |                                       | ← Prev Next →               |
|                                   |                                                                |                                   |                                       |                             |
|                                   |                                                                |                                   |                                       |                             |
|                                   |                                                                |                                   |                                       | P                           |

Figure 32: Submitted JKKP7 report details screen

.

Medical Practitioner can print out the submitted JKKP 7 report details by clicking the print button as shown in Figure 33.

| JKKP 7 V              | Home                             |               |                         |                       |              |  |
|-----------------------|----------------------------------|---------------|-------------------------|-----------------------|--------------|--|
| Submit JKKP7          | List of submitted JKKP7 Report   |               |                         |                       |              |  |
| st of pending for     | ID G Date of Report              | Reference No. | Affected Person         | Status                | Print JKKP7  |  |
| Ibmission             | JKKP ld: 157 - 1 affected person |               |                         |                       |              |  |
| st of submitted JKKP7 | 157 15/08/2014                   | HQ/2014/158   | TESTUSER                | Penerimaan Pengesahan | Ð            |  |
| iors                  |                                  |               |                         |                       |              |  |
| 0                     |                                  |               |                         |                       |              |  |
|                       |                                  |               |                         |                       |              |  |
|                       |                                  |               |                         |                       |              |  |
|                       |                                  |               |                         |                       |              |  |
|                       |                                  |               |                         |                       |              |  |
|                       |                                  |               |                         |                       |              |  |
|                       |                                  |               |                         |                       |              |  |
|                       |                                  |               |                         |                       |              |  |
|                       |                                  |               |                         |                       |              |  |
|                       |                                  |               |                         |                       |              |  |
|                       |                                  |               |                         |                       |              |  |
|                       |                                  |               |                         |                       |              |  |
|                       | 0.000 J                          |               |                         | - 54                  |              |  |
|                       | Q, Show Details                  |               | C C   Page 1 of 1 ( ) ) | 10 🗵                  | View 1 - 1 o |  |
|                       | Q, Show Details                  |               |                         | 10 🔽                  | View 1 - 1   |  |
|                       | Q, Show Details                  |               |                         | 10 🔽                  | View 1 - 1   |  |
|                       | Q, Show Details                  |               |                         | 10 🔽                  | View 1 - 1   |  |
|                       | Q Show Details                   |               | () Page 1 of 1 () ()    | 10 🔽                  | Viev         |  |
|                       | Q Show Details                   |               | () Page 1 of 1 ) 9      | 10 🗸                  | View 1 - 1   |  |

#### Figure 33: Print submitted JKKP7 report

A

The submitted JKKP7 report printing screen will be displayed as shown in Figure 34.

| 🔄 🔄 🖉 http://ejkkp7.dosh.gov.my/elKKP7/Content/Viewer/SlipJKKP7Practitioner.aspx?JKKP7Id=157 🔎 🛪 🖒 🧭 - REPORT FOR OCCUPATIONA 🧭 ejkkp7.dosh.gov. | ny × 🔐 🕀 🛱                             |
|----------------------------------------------------------------------------------------------------|----------------------------------------|
| Tutup Laporan                                                                                                    | ^                                      |
| 3 8 4 A D 1 1 1 1 1 1                                                                                                    |                                        |
|                                                                                                    |                                        |
| LAPORAN MENDENAI KERACUNAN JKKP 7                                                                                                    |                                        |
| PERATURAN-PERATURAN KESELAWATAN DAN KESIATAN (PERKENTAHAN) KENDRAW KEJALANDAN, KEJADAN BERBANA YA, KERACUNAN                                     |                                        |
| BAHAGIAN A2 - Pemberitahu - Peraturan 7/2) Pengamal Perubatan Berdaftar                                                                          |                                        |
| Marta<br>MP TESTO01                                                                                                    |                                        |
| Javatan<br>McGR                                                                                                    |                                        |
| Nama & Alamat Organisasi                                                                                                    |                                        |
| ULINIK MESARA 1<br>JUN MUTARA 2/18                                                                                                    |                                        |
|                                                                                                    |                                        |
| VIUU PUCHUNG<br>SELANGOR                                                                                                    |                                        |
| No. Telefon                                                                                                    |                                        |
|                                                                                                    |                                        |
| REKOD: 1                                                                                                    |                                        |
| BAHAGIAN B - Orang yang terlibat BAHAGIAN C - Keraounan Pekerjaan / Penyakit                                                                     |                                        |
| TESTUSER Poisonia by advinide monomer                                                                                                    |                                        |
| Tarikh Lahir 0109/2000                                                                                                    |                                        |
| No. Pengenalan 232342343                                                                                                    |                                        |
| Tarat<br>Kewarganegaraan                                                                                                    |                                        |
| Jantina LELAKI                                                                                                    |                                        |
| Pekerjaan MGR Tarikh Diagnosis [15/08/2014                                                                                                    |                                        |
| Nama & Alamat Organisasi Nama & Alamat Dektor yang merawat<br>TEST MP TESTO                                                                      |                                        |
| KL JILN MUTIARA 2/18                                                                                                    |                                        |
| 48000 KL 47100 FUCHONG                                                                                                    |                                        |
| KUALA LUMPUR BELANGOR                                                                                                    |                                        |
| Lokasi Kejadian<br>Merkeban                                                                                                    | ~~~~~~~~~~~~~~~~~~~~~~~~~~~~~~~~~~~~~~ |
| Torrando                                                                                                    |                                        |

Figure 34: Submitted JKKP7 report printing screen

#### 7.0 CHANGE PASSWORD

To change the current password, Medical Practitioner need to click "Change Password" menu at the upper right corner as shown in the Figure 35.

| Critical e-IKKP7 Syst                                                  | em in the second second second second second second second second second second second second second second se | Welcome,<br>mptest001@test                                                                       |
|------------------------------------------------------------------------|----------------------------------------------------------------------------------------------------|--------------------------------------------------------------------------------------------------|
| Q JKKP7 ~<br>Submit JKKP7                                              | ₩ WELCOME TO 6-JIO077 SYSTEM (x0.1)                                                                            | <ul> <li>Change Passwon</li> <li>▲ Update Profile</li> <li>№ Malay</li> <li>⊯ English</li> </ul> |
| List of pending for<br>submission<br>List of submitted JKKP7<br>Report | T STATISTICAL DIAGNOSIS OF DISEASE / POISONING (50%) (50%)                                                     | Log Off     Policening by acryteide menorer     Policening by Berusere or a formologue           |
|                                                                        |                                                                                                    |                                                                                                  |

#### Figure 35: Change password menu

7.1 Key in the old and new password Medical Practitioner need to key in current password, new password and re-type the new password, and then clicks Change Password button as shown in Figure 36.

.

| 🧑 e-JKKP7 Syst                     |                                 |                 | Welcome,<br>mptext001@test |
|------------------------------------|---------------------------------|-----------------|----------------------------|
| <b>j jiQCP 7</b> ✓<br>Submit JKKP7 | Security Information            |                 |                            |
| Submission Status                  | Current Password                | *******         |                            |
| List of pending for submission     | New Password                    | ******          |                            |
| List of submitted JKKP7<br>Report  | Confirmation Password (re-type) | ******          |                            |
| ٢                                  |                                 | Change Password |                            |
|                                    |                                 |                 |                            |
|                                    |                                 |                 |                            |

#### Figure 36: Change password page

The system shows "Record has been successfully updated" notification as shown in Figure 37.

|                                   |                                            | CONTRACTOR OF A CONTRACTOR OF                      | And Personnel Name   |                              |
|-----------------------------------|--------------------------------------------|----------------------------------------------------|----------------------|------------------------------|
| 🗲 🕘 🧭 http://ejk                  | kp7. <b>dosh.gov.my</b> /eJKKP7/Account/Ma | nage?Message=ChangePasswordSuccess 🛛 🔎 🔫 🖒 🎯 - REP | PORT FOR OCCUPATIO × | û 🕁 🕮                        |
| e-IKKP7 Sys                       | tem                                        |                                                    |                      | Wetcome,<br>mptest001@test * |
| O INVERT                          |                                            | O Notifications                                    | ×                    |                              |
| Submit 1KK07                      |                                            | Barrad has been averaged, the reduced              |                      |                              |
| Submission Status                 |                                            | Record has been successionly updated               |                      |                              |
| List of pending for               |                                            |                                                    | OK                   |                              |
| submission                        |                                            |                                                    |                      |                              |
| List of submitted JKKP7<br>Report |                                            | Confirmation Password (re-type)                    |                      |                              |
|                                   |                                            |                                                    |                      |                              |
|                                   |                                            | ✓ Change Password                                  |                      |                              |
|                                   |                                            |                                                    |                      |                              |
|                                   |                                            |                                                    |                      |                              |
|                                   |                                            |                                                    |                      |                              |
|                                   |                                            |                                                    |                      |                              |
|                                   |                                            |                                                    |                      |                              |
|                                   |                                            |                                                    |                      |                              |
|                                   |                                            |                                                    |                      |                              |
|                                   |                                            |                                                    |                      |                              |
|                                   |                                            |                                                    |                      |                              |
|                                   |                                            |                                                    |                      |                              |
|                                   |                                            |                                                    |                      |                              |
|                                   |                                            |                                                    |                      |                              |
|                                   |                                            |                                                    |                      |                              |
|                                   |                                            |                                                    |                      |                              |
|                                   |                                            |                                                    |                      |                              |
|                                   |                                            |                                                    |                      |                              |

#### Figure 37: Updated password notification

## 8.0 UPDATE PROFILE

Medical Practitioner can update his/her user profile by clicking at the upper right corner of the page as shown in Figure 38.

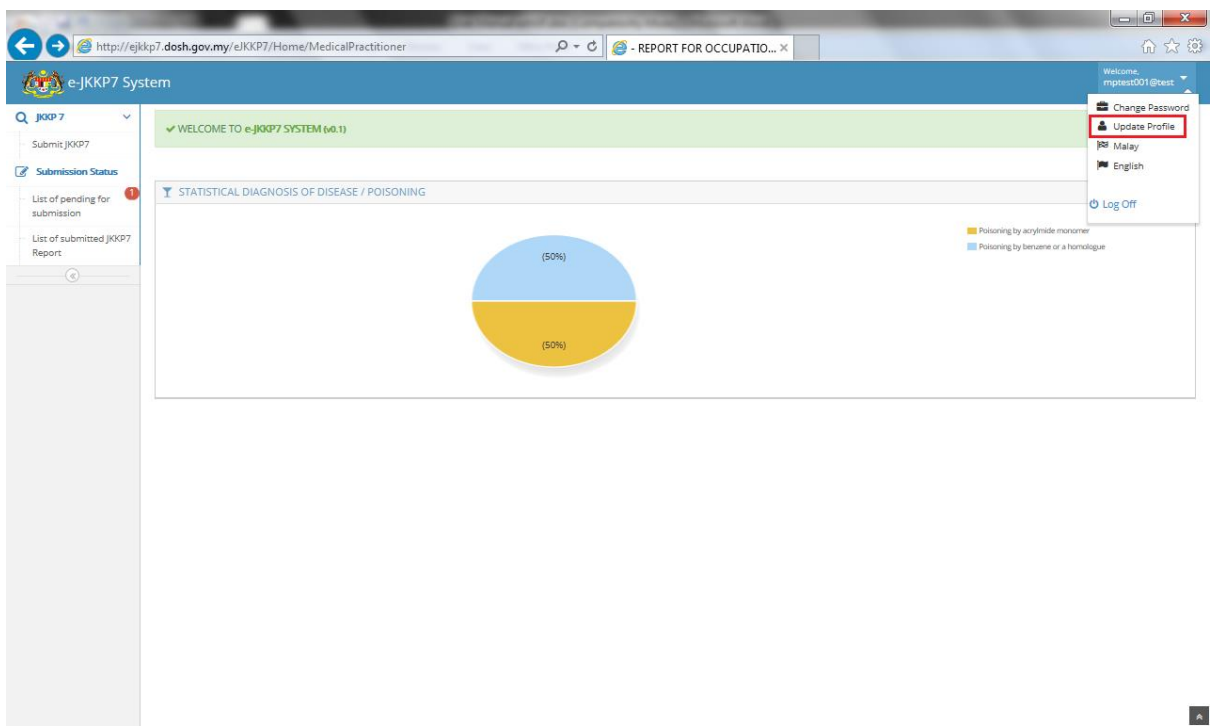

#### Figure 38: Update profile menu

8.1 Update User Profile

Medical Practitioner update the related user information and clicks "Update" button as shown in Figure 39.

| KKCP 7 🗸 🗸                                                         | 👫 Home                                                                                               |                        |                                                                |                                                         |  |
|--------------------------------------------------------------------|----------------------------------------------------------------------------------------------------|------------------------|----------------------------------------------------------------|---------------------------------------------------------|--|
| ubmit JKKP7<br>iubmission Status<br>st of pending for<br>ubmission | Medical Practitioner Profile                                                                         |                        | Clinic / Hospital Information                                  |                                                         |  |
| st of submitted J0097<br>poort                                     | Name<br>Document Type<br>Document No.<br>Phone No.<br>Designation<br>MMC No.<br>OHD No.<br>User Name | MP TEST001  New IC No. | Clinic / Hospital Name<br>Address<br>City<br>State<br>Postcode | KLINIK MESRA<br>JUN MUTIARA 2/18<br>PUCHONG<br>SELANGOR |  |
|                                                                    |                                                                                                    | ✓ Update               |                                                                |                                                         |  |

## Figure 39: Update profile page

Update profile notification will be prompted once updating profile successfully as shown in Figure 40.

|                                                                        | kn7 dash anu my/aW/07/Registration/Use                                                        | staBrafilaBractitioner/idemotort001@t= 0 = C                           |                                      | -                                       |                             |
|------------------------------------------------------------------------|-----------------------------------------------------------------------------------------------|------------------------------------------------------------------------|--------------------------------------|-----------------------------------------|-----------------------------|
| Q Joop 7 ~<br>Submit JKKP7                                             | Home     Medical Practitioner Profile                                                         | Notifications     Record has been successfully updated                 |                                      |                                         | Wexame,<br>mptest001@test * |
| List of pending for<br>submission<br>List of submitted JKKP7<br>Report | Applicant information                                                                         | MP TESTOO1                                                             | OK<br>Clinic / Hospital Name         | KLINIK MESRA 1                          |                             |
|                                                                        | Document Type<br>Document No.<br>Phone No.<br>Designation<br>MMC No.<br>(OHD No.<br>User Name | New IC No.<br>8999990989899 03-89928800 MGR 001 002 mptest001@test.com | Address<br>City<br>State<br>Postcode | JLN MUTTARA 2/18 PUCHONG SELANCOR 47100 |                             |
|                                                                        |                                                                                               | <b>✓</b> Updare                                                        |                                      |                                         |                             |

Figure 40: Updated profile notification

## 9.0 SWITCH LANGUAGE

Medical Practitioner can switch the languages between Malay and English by clicking the switch language menu as shown Figure 41.

| 🔿 🧭 http://ejkl                   | kp7. dosh.gov.my/eJKKP7/Home/MedicalPractitioner | <u>ا ا ا ا</u><br>ش ش                                                                             |
|-----------------------------------|--------------------------------------------------|---------------------------------------------------------------------------------------------------|
| ကြားလို e-JKKP7 Sys               | tem                                              | Welcome,<br>mptest001@test                                                                        |
| JKKP 7 V<br>Submit JKKP7          | ✓ WELCOME TO e-JKKP7 SYSTEM (x0.1)               | 🚔 Change Passw<br>🛔 Updare Profile<br>189 Malay                                                   |
| Submission Status                 |                                                  | 🍽 English                                                                                         |
| ist of pending for<br>ubmission   | T STATISTICAL DIAGNOSIS OF DISEASE / POISONING   | U Log Off                                                                                         |
| List of submitted JKKP7<br>Report | (50%)                                            | <ul> <li>Relativing by anytholde monomer</li> <li>Pelatining by benuene or a homologue</li> </ul> |
|                                   | (50%)                                            |                                                                                                   |
|                                   |                                                  |                                                                                                   |
|                                   |                                                  |                                                                                                   |
|                                   |                                                  |                                                                                                   |
|                                   |                                                  |                                                                                                   |
|                                   |                                                  |                                                                                                   |
|                                   |                                                  |                                                                                                   |
|                                   | Figure 41: Switch language menu                  |                                                                                                   |

## E. COMPANY REPRESENTATIVE ROLE

#### 1.0 REGISTER NEW USER

#### 1.1 Register New User

After accessed the system, Company Representative clicks "Register User" button as shown in Figure 42.

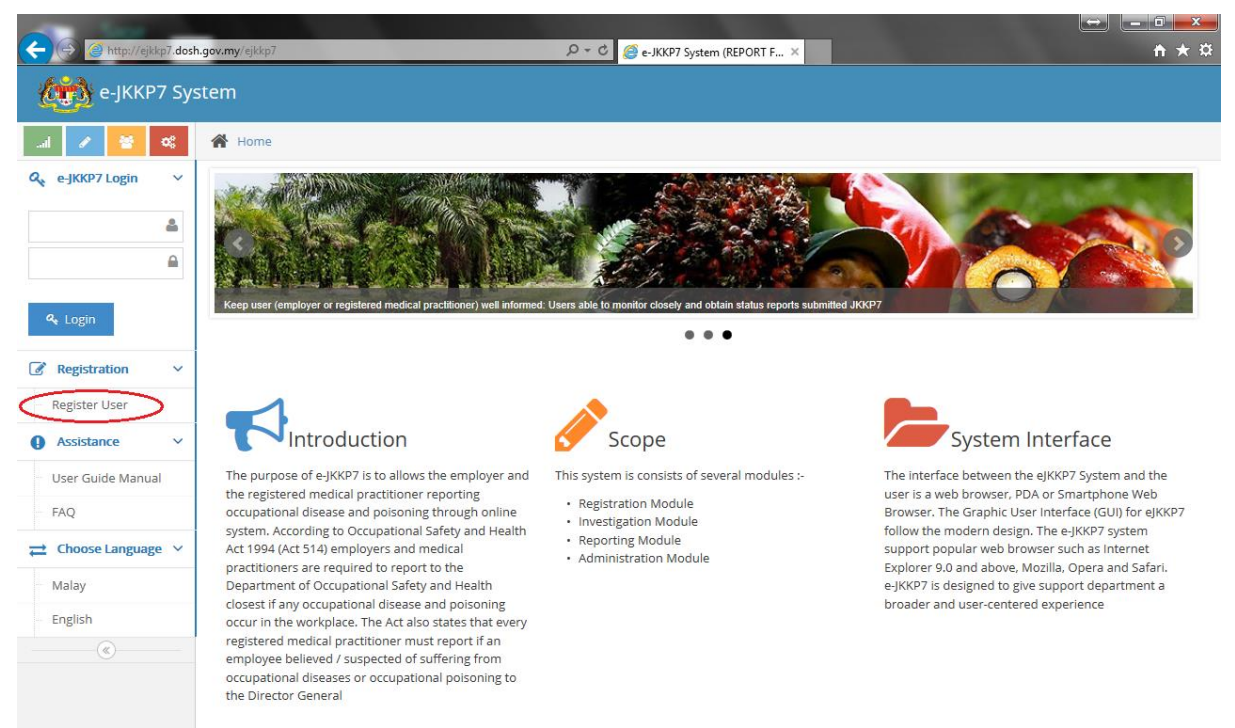

## Figure 42: e-JKKP main page

Company Representative clicks on "Company Representative" button as shown in Figure 43.

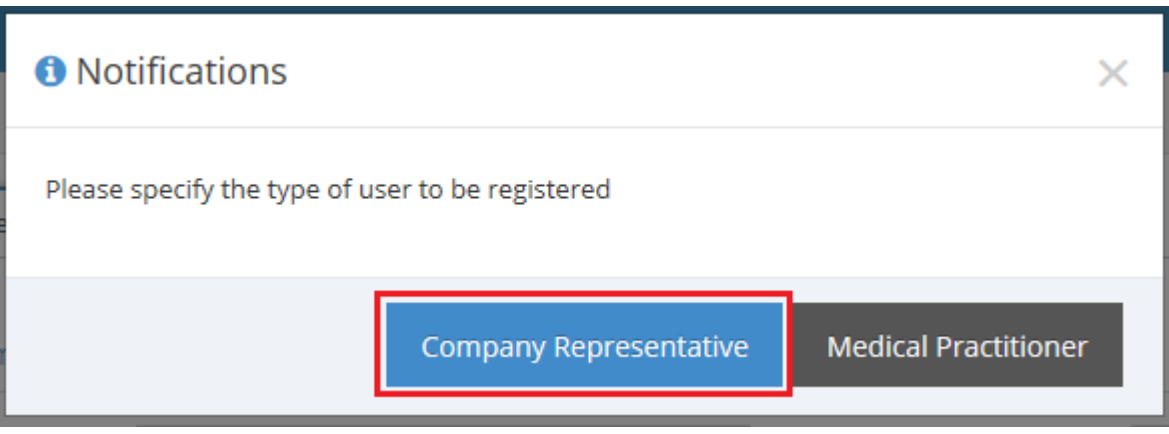

Figure 43: Selection for user registration

Company Representative keys in all the required information and then clicks "Next" button as shown in Figure 44.

| ← ⊕ Ø http://ejkl              | cp7. <b>dos</b> l | h.gov.my/eJKKP7/Account/Register | _             | <u>ک</u> + ۵        | Register En | nployer Represen ×   | _                  | - | - □ - × |
|--------------------------------|-------------------|----------------------------------|---------------|---------------------|-------------|----------------------|--------------------|---|---------|
| (                              | 7 Sy:             | stem                             |               |                     |             |                      |                    |   |         |
| 🍳 e-JKKP7 Login                | ~                 | A Home                           |               |                     |             |                      |                    |   |         |
|                                | <u>۵</u>          | Company Representative           | Information   | Company Information |             |                      |                    |   |         |
|                                |                   | Applicant Information            |               |                     |             | Security Information |                    |   |         |
| ୟ Login                        |                   | Name                             |               |                     |             | User Name            | e.g nama@email.com |   |         |
| Registration     Register User | ~                 | Document Type                    | Please Choose | e                   | -           | Password             |                    |   |         |
| Assistance                     | ~                 | Document No.                     | e.g 010101010 | 0101                |             | Password (re-type)   |                    |   |         |
| User Guide Manua               | I                 | Phone No.                        |               |                     |             |                      |                    |   |         |
| FAQ                            |                   | Designation                      |               |                     |             |                      |                    |   |         |
| Choose Language Malay          | 2 ~               |                                  |               |                     | _           |                      |                    |   |         |
| English                        |                   |                                  |               | → Next              | э           | Reset                |                    |   |         |
| (K)                            |                   |                                  |               |                     |             |                      |                    |   |         |
|                                |                   |                                  |               |                     |             |                      |                    |   |         |

#### Figure 44: Company representative information

Company Representative fills in the company information and then clicks "Save" button as shown in Figure 45.

|                     |        | ( 1///P7 ( )                 | _          | 0 - t               |                     | -             |                    |     |
|---------------------|--------|------------------------------|------------|---------------------|---------------------|---------------|--------------------|-----|
|                     | sn.gov | v.my/eJKKP7/Account/Register | _          |                     | Register Employer R | epresen ×     |                    | ឃែស |
| e-JKKP7 Sy          | /ste   | m                            |            |                     |                     |               |                    |     |
| 🎗 e-JKKP7 Login 🗸 🗸 | 1      | 👫 Home                       |            |                     |                     |               |                    |     |
| ٨                   |        | Company Representative       | nformation | Company Information | 1                   |               |                    |     |
|                     |        |                              |            | 2                   |                     |               |                    |     |
|                     |        | Company Name                 |            |                     |                     | Phone No.     |                    |     |
| 🛰 Login             |        | Address                      |            |                     |                     | Email         | e.g nama@email.com |     |
| 🖋 Registration 🛛 🗸  |        |                              |            |                     |                     | ROC No.       |                    |     |
| Register User       |        | City                         |            |                     |                     |               |                    |     |
| Assistance V        |        | State                        | Please Ch  | ioose               | ~                   | JKKP No.      |                    |     |
| User Guide Manual   |        | Postcode                     |            |                     |                     | Industry Code | Please Choose      | ~   |
| FAQ                 |        |                              |            |                     |                     |               |                    |     |
| → Choose Language ∨ |        |                              |            |                     |                     |               |                    |     |
| Malay               |        |                              |            | ✓ Save              | <b>D</b> Reset      |               |                    |     |
| English             |        |                              |            |                     |                     |               |                    |     |
|                     |        |                              |            |                     |                     |               |                    |     |
|                     |        |                              |            |                     |                     |               |                    |     |
|                     |        |                              |            |                     |                     |               |                    |     |

#### Figure 45: Company information page

This notification will be appeared after the registration successful as shown in Figure 46. Company Representative may proceed with the login.

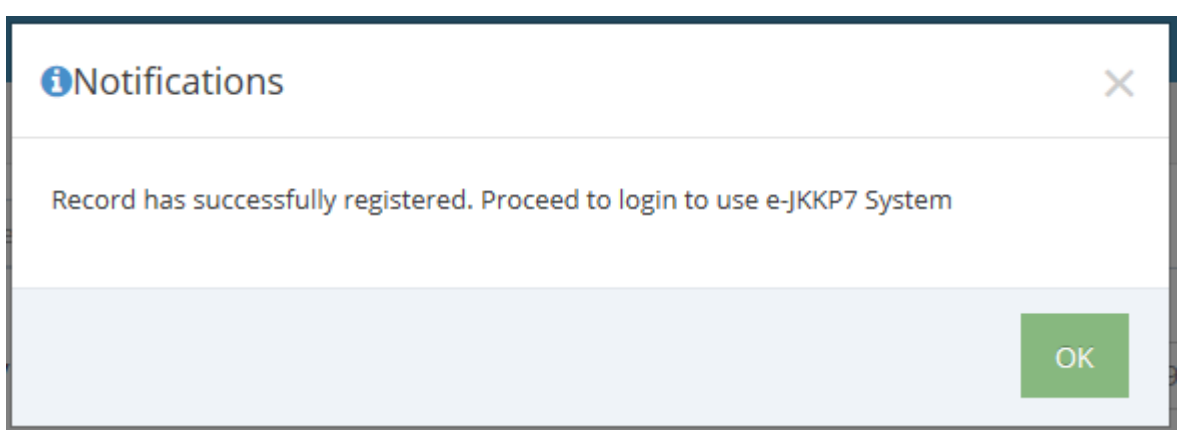

Figure 46: Notification after the registration successful

#### 2.0 LOGIN INTO THE SYSTEM

2.1 Login into the System Company Representative need to key in the user name and password and click "Login" button as shown in Figure 47.

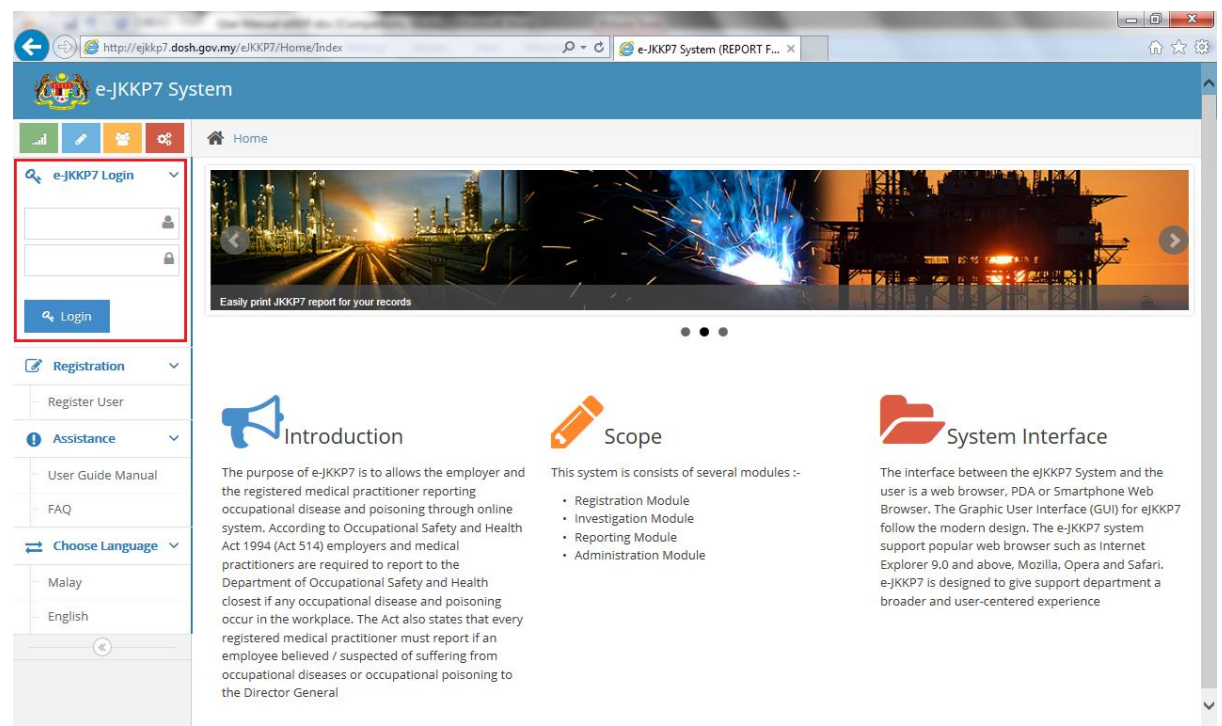

Figure 47: e-JKKP7 main page

Once successfully login, the landing page will be appeared as shown in Figure 48.

| A () (in the second second sec | gov.my/eJKKP7/Home/EmployerAdministrator       | - <b>□ ×</b>                   |
|----------------------------------------------------------------------------------------------------|------------------------------------------------|--------------------------------|
| e-JKKP7 Sys                                                                                                    | tem                                            | Welcome,<br>crtest001@test.c ▼ |
| Q JKKP 7 ~<br>Submit JKKP7                                                                                                    | ✓ WELCOME TO e-JKKP7 SYSTEM (v0.1)             | ×                              |
| Submission Status                                                                                                    |                                                |                                |
| List of pending for submission                                                                                                    | T STATISTICAL DIAGNOSIS OF DISEASE / POISONING | By Month or Year 😒             |
| List of submitted JKKP7<br>Report                                                                                                    |                                                |                                |
|                                                                                                    |                                                |                                |
|                                                                                                    |                                                |                                |

Figure 48: Company Representative Module landing page

## 3.0 STATISTICAL DIAGNOSIS OF DISEASE / POISONING REPORT

The system will display the report of submitted disease / poisoning in a pie chart.

| ← → @ http://ejkkp7.do                                                                                    | ssh.gov.my/eJKKP7/Home/MedicalPractitioner | 6 ☆ <sup>(1)</sup>         |
|----------------------------------------------------------------------------------------------------|--------------------------------------------|----------------------------|
| e-JKKP7 Sy                                                                                                | ystem                                      | Welcome,<br>mptest001@test |
| Q JKKP7 ✓<br>− Submit JKKP7                                                                               | ✓ WELCOME TO e-JKKP7 SYSTEM (v0.1)         | ×                          |
| Submission Status           List of pending for<br>submission           List of submitted JKKP7<br>Report |                                            | By Month or Year v         |

## 4.0 SUBMIT JKKP7

Company Representative will submit a report about Occupational Disease and Poisoning. Medical Practitioner required to enter notifier information, affected person information and occupational poisoning / disease and additional information details.

4.1 Notifier Information

Company Representative fills in the notifier information and clicks "Save & Next" button as shown in Figure 50.

| - (-) Attp://ejkkp7               | .dosh.gov.my/eJKKP7/Registration/JKKP7 |               | <u>ب</u> ور       | C 🥖 - REPOR | T FOR OCCUPATIO ×        | -                      | -                   |                              |
|-----------------------------------|----------------------------------------|---------------|-------------------|-------------|--------------------------|------------------------|---------------------|------------------------------|
| e-JKKP7 Sys                       | stem                                   |               |                   |             |                          |                        |                     | Welcome,<br>crtest001@test.c |
| Q ЈККР 7 🗸 🗸                      | 🖀 Home                                 |               |                   |             |                          |                        |                     |                              |
| Submit JKKP7                      | IKKP7 Report                           |               |                   |             |                          |                        |                     |                              |
| Submission Status                 | ,                                      |               | -                 |             |                          |                        | -                   |                              |
| List of pending for<br>submission | 1<br>Notifier Information              | 1             | 2<br>Affected Per | son         | Occupational Poisoning / | Disease                | Additional Inform   | mation                       |
| List of submitted JKKP7<br>Report | Employer Representative Inform         | nation        |                   |             | Company Information      |                        |                     |                              |
|                                   | Name                                   | CRTEST001     |                   |             | Company Name             | TEST                   |                     |                              |
|                                   | Document Type                          | New IC No.    |                   |             | Address                  | KL                     |                     |                              |
|                                   | Document No.                           | 080800909090  |                   |             | City                     | KL                     |                     |                              |
|                                   | Phone No.                              | 03-8992999000 |                   |             | State                    | SELANGOR               |                     |                              |
|                                   | Designation                            | mgr           |                   |             | Postcode                 | 47100                  |                     |                              |
|                                   |                                        |               |                   |             | Phone No.                | 03-8999798899          |                     |                              |
|                                   |                                        |               |                   |             | ROC No.                  | G234489                |                     |                              |
|                                   |                                        |               |                   |             | JKKP No.                 | 898989                 |                     |                              |
|                                   |                                        |               |                   |             | Industry Code            | Agricultural and anima | l husbandry service | es veterinary ac             |
|                                   |                                        |               |                   |             |                          |                        | ← Previous S        | iave & Next 🗲                |

#### Figure 50: Notifier Information form

4.2 Affected Person

Company Representative fills in the affected person information and clicks "Save & Next" button as shown in Figure 51.

| - I I I I I I I I I I I I I I I I I I I | .dosh.gov.my/eJKKP7/Registration/JKKP | 7                                                                    | ר ל <mark>⊘</mark> - RE | PORT FOR OCCUPATIO ×          | -                     |                            | - □ ×<br>6 ☆ 6                 |
|-----------------------------------------|---------------------------------------|----------------------------------------------------------------------|-------------------------|-------------------------------|-----------------------|----------------------------|--------------------------------|
| e-JKKP7 Sys                             | tem                                   |                                                                      |                         |                               |                       |                            | Welcome,<br>crtest001@test.c 🔻 |
| д јккр7 ∽                               | A Home                                |                                                                      |                         |                               |                       |                            |                                |
| Submit JKKP7                            | IKKP7 Report                          |                                                                      |                         |                               |                       |                            |                                |
| Submission Status                       | jind / hepoile                        |                                                                      | -                       |                               |                       | -                          |                                |
| List of pending for<br>submission       | Notifier Informatio                   | n                                                                    | 2<br>Affected Person    | 3<br>Occupational Poisoning / | Disease               | Additional Infor           | mation                         |
| List of submitted JKKP7<br>Report       | Affected Person                       |                                                                      |                         |                               |                       |                            |                                |
| (*)                                     | Name                                  |                                                                      |                         | Is the name and address of th | ne registered company | is also the location of ac | cident?                        |
|                                         | Document Type                         | Please Choose                                                        | ~                       | Organisation Name             |                       |                            |                                |
|                                         | Document No.                          | e.g 010101010101                                                     |                         | Address                       |                       |                            |                                |
|                                         | Nationality                           | <ul> <li>Malaysian Citizen</li> <li>Non-Malaysian Citizen</li> </ul> |                         | City                          |                       |                            |                                |
|                                         | Gender                                | O Male                                                               |                         | State                         | Please Choose         | ~                          |                                |
|                                         |                                       | O Female                                                             |                         | Postcode                      |                       |                            |                                |
|                                         | Birth Date                            | <b>**</b>                                                            |                         | Location of Incident          | Please Choose         | $\checkmark$               |                                |
|                                         | Race                                  | Please Choose 🖌                                                      |                         |                               |                       |                            |                                |
|                                         | Occupation                            |                                                                      |                         |                               |                       |                            |                                |
|                                         |                                       |                                                                      |                         |                               |                       | ← Previous                 | 5ave & Next 🗲                  |
|                                         |                                       |                                                                      |                         |                               |                       |                            |                                |

#### Figure 51: Affected Person information form

4.3 Occupational Poisoning / Disease Company Representative fills in the occupational poisoning / disease information and clicks "Save & Next" button as shown in Figure 52.

| (=) (@ http://ej                                                                                                    | kkp7. <b>dosh.gov.my</b> /eJKKP7/Registration/JKKP7                                                                                                    | ター c) 🦉 - REPOI                                                                                          | RT FOR OCCUPATIO ×                    | × 0 - 0                    |
|----------------------------------------------------------------------------------------------------|----------------------------------------------------------------------------------------------------|----------------------------------------------------------------------------------------------------|---------------------------------------|----------------------------|
| (                                                                                                    | stem                                                                                                    |                                                                                                    |                                       | Welcome,<br>mptest001@test |
| Juno 7     Submit (KKP7     Submit (KKP7     Submission Status     Litt of pending for     submission     Litt of submitted (KKP7     Report     © | Home      JKXP7 Report      Notifier Information      Diagnosis / Provisional Diagnosis      Diagnosis / Provisional Diagnosis      Diagnosis Date      Narma Doktor      Address      City      State      Postcode | Affected Person Poisoning by acrylmide monomer 15/08/2014 MP TEST001 JLN MUTIARA 2/18 PUCHONG SELANGOR ¥ | 3<br>Occupational Poisoning / Disease | Additional Information     |
|                                                                                                    |                                                                                                    |                                                                                                    |                                       |                            |

Figure 52: Occupational Poisoning / Disease information form

4.4 Additional Information Company Representative fills in the description of work that led to occupational poisoning / disease as shown in Figure 53.

| 📸 e-JKKP7 Sys                | ystem                                                                                                   | Welcome,<br>haizams@gmai |
|------------------------------|----------------------------------------------------------------------------------------------------|--------------------------|
| ККР 7 ~                      | A Mome                                                                                                  |                          |
| Jbmit JKKP7                  | IKKP7 Report                                                                                            |                          |
| ubmission Status             |                                                                                                    | •                        |
| t of pending for<br>omission | Notifier Information Affected Person Occupational Polisoning / Disease Addition                         | -4<br>nal Information    |
| of submitted JKKP7<br>ort    | , Additional Information                                                                                |                          |
| (N)                          |                                                                                                    |                          |
|                              | been caused by exposure to an agent at work, e.g.a specific chemical - please state what that agent is) |                          |
|                              | UMIC3                                                                                                   |                          |
|                              |                                                                                                    |                          |
|                              | Supporting Documents                                                                                    |                          |
|                              | Supporting Documents  Add File.  Browse  Browse  Delete                                                 |                          |
|                              | Supporting Documents  Add File Browse Browse                                                            |                          |

Figure 53: Additional information form

Company Representative can upload the supporting document by clicking the "Browse" button as shown in Figure 54.

| A (a) (a) http://ejkl             | ckp7.dosh.gov.my/el/KKP7/Registration//KKP7 👂 - C 🧟 - REPORT FOR OCCUPATIO ×                                                                                                    | - 回 - ×<br>徐 ☆ 徐    |
|-----------------------------------|----------------------------------------------------------------------------------------------------|---------------------|
| ونون e-JKKP7 Sy                   | ystem Welcom haltan                                                                                                    | ne,<br>ns@gmail.• 🔻 |
| Q JKKP 7 ~                        | A Home                                                                                                    |                     |
| Submit JKKP7                      | IKKP7 Report                                                                                                    |                     |
| Submission Status                 |                                                                                                    |                     |
| List of pending for submission    | Notifier Information Affected Person Occupational Poisoning / Disease Additional Information                                                                                                    |                     |
| List of submitted JKKP7<br>Report | Additional Information                                                                                                    |                     |
| (                                 |                                                                                                    |                     |
|                                   | Supporting Documents                                                                                                    |                     |
|                                   | Add File     Browse      Browse      Br | nish 🗲              |

Figure 54: Additional information uploading document form

| Choose File to Upload                                                                                                    | ×                                                                                                 |
|----------------------------------------------------------------------------------------------------|---------------------------------------------------------------------------------------------------|
| Computer ►                                                                                                    | ✓ 4 Search Computer                                                                               |
| Organize 🔻                                                                                                    | u≓ ▼ [] (2)                                                                                       |
| <ul> <li>✓ ★ Favorites</li> <li>■ Desktop</li> <li>Downloads</li> <li>™ Recent Places</li> </ul>                                                         | A Hard Disk Drives (2)<br>OS (C:)<br>85.7 GB free of 284 GB                                       |
| <ul> <li>▲ Contraction</li> <li>▲ Libraries</li> <li>▶ Documents</li> <li>▶ Music</li> <li>▶ Pictures</li> <li>▶ Subversion</li> <li>▶ Videos</li> </ul> | READER (D:)<br>1.83 GB free of 1.99 GB<br>Devices with Removable Storage (2)<br>DVD RW Drive (E:) |
| Computer                                                                                                    | CD Drive (G:)                                                                                     |
| P ≝ OS (C:)<br>File <u>n</u> ame:                                                                                                    | All Files (*.*)      Open Cancel                                                                  |

Company Representative browses the supporting document on local hard drive as shown in Figure 55.

Figure 55: Browse the supporting document

The system shows a list of documents uploaded as shown in Figure 56.

| June 1                            | Home                                  |                       |                                  |                        |
|-----------------------------------|---------------------------------------|-----------------------|----------------------------------|------------------------|
| Submit JKKP7                      | IKKP7 Peport                          |                       |                                  |                        |
| Submission Status                 | JICE / REPORT                         | -                     | -                                |                        |
| List of pending for<br>submission | Notifier Information                  | Affected Person       | Occupational Poisoning / Disease | Additional Information |
| List of submitted JKKP7<br>Report | Additional Information                |                       |                                  |                        |
|                                   | Supporting Documents  Add File Browse | Delete                |                                  |                        |
|                                   | InstallShie                           | eld Visual Studio.png | 149.98 KB                        | Delete                 |

Figure 56: Page shows the supporting document uploaded

Company Representative can delete the uploaded document as shown in Figure 57.

| Http://ejkk                                            | kkp7.dosh.gov.my/elKkP7/Registration//IKKP7                                                                                                    | 해 ☆ ₩ |
|--------------------------------------------------------|----------------------------------------------------------------------------------------------------|-------|
| Q JKKP 7 ~                                             | Methods         Home         Home |       |
| Submit JKKP7                                           | JKKP7 Report                                                                                                    |       |
| Submission Status                                      |                                                                                                    |       |
| <ul> <li>List of pending for<br/>submission</li> </ul> | Notifier Information Affected Person Occupational Poisoning / Disease Additional Information                                                                                                    |       |
| <ul> <li>List of submitted JKKP7<br/>Report</li> </ul> | ,<br>Additional Information                                                                                                    |       |
|                                                        |                                                                                                    |       |
|                                                        | Description of work that led to occupational poisoning/disease [Please describe any work done by the affected person which might have led to them getting the disease is thought to have been caused by exposure to an agent at work, e.g. a specific chemical - please state what that agent is)                                                                                                    |       |
|                                                        | TESTING                                                                                                    |       |
|                                                        | Supporting Documents                                                                                                    |       |
|                                                        | Add File. Browse Browse Browse Browse                                                                                                    |       |
|                                                        | InstallShield Visual Studio.png 149.98 KB B Delete                                                                                                    |       |
|                                                        |                                                                                                    |       |
|                                                        | ← Previous     Finish                                                                                                    | •     |

Figure 57: Deleting supporting document

| CKP 7 ~                         | 👫 Home                                                                                            |                    |                                                                            |                                              |                                          |                   |
|---------------------------------|---------------------------------------------------------------------------------------------------|--------------------|----------------------------------------------------------------------------|----------------------------------------------|------------------------------------------|-------------------|
| ubmit JKKP7                     | IKKP7 Report                                                                                      |                    |                                                                            |                                              |                                          |                   |
| Submission Status               |                                                                                                   |                    | -                                                                          | •                                            |                                          | _                 |
| ist of pending for<br>ubmission | Notifier Inform                                                                                   | nation             | Affected Person                                                            | Occupational Poisoning / Dis                 | ease Additional                          | 4)<br>Information |
| st of submitted JKKP7<br>eport  | Additional Information                                                                            | 1                  |                                                                            |                                              |                                          |                   |
|                                 | Description of work that<br>been caused by exposu<br>TESTING<br>Supporting Document<br>+ Add File | s                  | ng/disease (Please describe any wo<br>specific chemical - please state wha | rk done hy the affected person which might h | eve led to them getting the disease is t | hought to have    |
|                                 |                                                                                                   | InstallShield Visu | ual Studio.png                                                             | 143.98 KB                                    | 🔒 Delete 🗌                               |                   |

Company Representative clicks "Finish" button to finish the submission as shown in Figure 58.

#### Figure 58: Finish button

The notification will be prompted as shown in Figure 59.

| 🕞 🥖 http://ejkkp7 | .dosh.gov.my/eJKKP7/Registration/JKKP7                                        |                                                                                             | Q - C                                                                       | REPORT FOR OCCUPATI                                  | 0×           | Sec. O.                               | ŵ             |
|-------------------|-------------------------------------------------------------------------------|---------------------------------------------------------------------------------------------|-----------------------------------------------------------------------------|------------------------------------------------------|--------------|---------------------------------------|---------------|
| ККР 7 🗸 .         | 🖀 Home                                                                        |                                                                                             |                                                                             |                                                      |              |                                       |               |
| ubmit JKKP7       |                                                                               | <ol> <li>Notifications</li> </ol>                                                           |                                                                             |                                                      | ×            |                                       |               |
| Submission Status | Notifier Information                                                          | Do you want to add new rec<br>Select 'Add Affected Person'<br>Report' and to save draft the | ords Affected Person? If<br>If you choose to submi<br>submission choose 'Sa | 'Yes,<br>t the JKKP7 report, select 'Se<br>ve Draft' | ng / Disease | 4<br>Additional Infe                  | prmation      |
| port              | Additional Information                                                        | 4 Add Affected Person                                                                       | n 🗸 Send JKKP7                                                              | Report 🖉 Save Draft                                  | -            |                                       |               |
|                   | Description of work that led to o<br>been caused by exposure to an<br>TESTING | ccu<br>age<br>List of Registered Affec                                                      | ted Person                                                                  |                                                      | might have   | led to them getting the disease is th | ought to have |
|                   |                                                                               | Affected Person                                                                             | Document No.                                                                | Occupation                                           |              |                                       |               |
|                   |                                                                               | TEST                                                                                        | 234                                                                         | RE                                                   |              |                                       |               |
|                   | Supporting Documents                                                          | se.                                                                                         |                                                                             |                                                      |              |                                       |               |
|                   |                                                                               | InstallShield Visual Studio.png                                                             |                                                                             |                                                      | 149.98 KB    | the Daviers                           |               |
|                   |                                                                               |                                                                                             |                                                                             |                                                      |              |                                       |               |
|                   |                                                                               |                                                                                             |                                                                             |                                                      |              | ← Prev                                | ious Finish 🗲 |

Figure 59: Submission finished confirmation

Company Representative can add another affected person by clicking "Add Affected Person" button before the submission as shown in Figure 60.

| (C) (S) (Attp://ejkk | p7. <b>dosh.gov.my</b> /eJKKP7/Registration/JKKP7                                            |                                                                                                    | - <u>⊜</u> 5 - Q                                                           | EPORT FOR OCCUPATIO                            | ×            |                            |                          | × 回 - )<br>節 ☆ ŵ |
|----------------------|----------------------------------------------------------------------------------------------|----------------------------------------------------------------------------------------------------|----------------------------------------------------------------------------|------------------------------------------------|--------------|----------------------------|--------------------------|------------------|
| Q јккр 7 ~           | 🖀 Home                                                                                       |                                                                                                    |                                                                            |                                                |              |                            |                          | /                |
| Submit JKKP7         | JKKP7 Report                                                                                 | <ol> <li>Notifications</li> </ol>                                                                    |                                                                            |                                                | ×            |                            |                          |                  |
| Submission Status    | Notifier Information                                                                         | Do you want to add new recon<br>Select 'Add Affected Person'. If<br>Report' and to save draft the si | ds Affected Person? If \<br>you choose to submit<br>ubmission choose 'Save | es,<br>he JKKP7 report, select 'Send<br>Draft' | ng / Di      | sease                      | Additional Information   | n                |
| Report               | Additional Information Description of work that led to occ been caused by exposure to an age | Add Affected Person                                                                                  | ✓ Send JKKP7 R                                                             | eport 🖉 Save Draft                             | might        | have led to them getting t | he disease is thought to | have             |
|                      | Supporting Documents                                                                         | Affected Person<br>TEST                                                                              | Document No.<br>234                                                        | Occupation<br>RE                               |              |                            |                          |                  |
|                      | + Add FileBrowse                                                                             | InstallShield Visual Studio.png                                                                      |                                                                            | 14                                             | ₩<br>9.98 KB | 🛱 Delete                   |                          |                  |
|                      |                                                                                              |                                                                                                    |                                                                            |                                                |              |                            | ← Previous               | Finish >         |

Figure 60: "Add Affected Person" button

Company Representative submits the report by clicking the "Send JKKP Report" button as show in Figure 61.

| ← 🕞 🙋 http://ejkk               | p7. <b>dosh.gov.my</b> /eJKKP7/Registration/JKKP7                                           |                                                                                                    | Q - C Ø-1                                                                 | REPORT FOR OCCUPATIO >                             | x              |                                       | × □ □ ×                               |
|---------------------------------|---------------------------------------------------------------------------------------------|----------------------------------------------------------------------------------------------------|---------------------------------------------------------------------------|----------------------------------------------------|----------------|---------------------------------------|---------------------------------------|
| Q јккр 7 🗸 🗸                    | A Home                                                                                      | r                                                                                                   |                                                                           |                                                    |                |                                       | · · · · · · · · · · · · · · · · · · · |
| Submit JKKP7                    |                                                                                             | <ol> <li>Notifications</li> </ol>                                                                   |                                                                           |                                                    | ×              |                                       |                                       |
| Submission Status               | Notifier Information                                                                        | Do you want to add new recor<br>Select 'Add Affected Person'. If<br>Report' and to save draft the s | ds Affected Person? If Y<br>you choose to submit<br>ubmission choose 'Sav | ′es,<br>the JKKP7 report, select 'Send<br>e Draft' | ng / Disease   | Additional Informat                   | ion                                   |
| Clist of submitted JKKP7 Report | Additional Information Description of work that led to been caused by exposure to a TESTING | Add Affected Person                                                                                 | ✓ Send JKKP7 R                                                            | eport 🖉 Save Draft                                 | might have led | to them getting the disease is though | to have                               |
|                                 | been caused by exposure to an age<br>TESTING                                                | List of Registered Affecte                                                                          | d Person                                                                  |                                                    |                |                                       | Additional Information                |
|                                 |                                                                                             | Affected Person                                                                                     | Document No.                                                              | Occupation<br>RE                                   |                |                                       |                                       |
|                                 | Supporting Documents                                                                        |                                                                                                    |                                                                           |                                                    | Y              |                                       |                                       |
|                                 |                                                                                             | InstallShield Visual Studio.png                                                                     |                                                                           | 149.                                               | 98 KB          | 🕆 Delete                              |                                       |
|                                 |                                                                                             |                                                                                                    |                                                                           |                                                    |                | Previous                              | Finish >                              |

Figure 61: Send JKKP Report button

| Company Representative clicks | the "Agree" | button to | submit the |
|-------------------------------|-------------|-----------|------------|
| report as shown in Figure 62. |             |           |            |

| and the second                                         | and a restaution of                       | And a second second sec | And a state of the state of the |          |
|--------------------------------------------------------|-------------------------------------------|----------------------------------------------------------------------------------------------------|----------------------------------------------------------------------------------------------------|----------|
| 🧲 🐑 🥖 http://ejkk                                      | kp7.dosh.gov.my/eJKKP7/Registration/JKKP7 | P → C Solution:                                                                                                    | ×                                                                                                    | 6 6 6    |
| Q ЈККР 7 ~                                             | 🖀 Home                                    |                                                                                                    |                                                                                                    |          |
| Submit JKKP7                                           | JKKP7 Report                              | ①Declarations                                                                                                    | ×                                                                                                    |          |
| Submission Status                                      |                                           |                                                                                                    | $\sim$                                                                                                    |          |
| <ul> <li>List of pending for<br/>submission</li> </ul> | Notifier Information                      | <ol> <li>ANZAW WP a medical practitioner, nerety declare that the information provided of<br/>me for this JKKP7 report is true, correct and complete.</li> </ol>                                                                                                    | ung / Disease Additional Information                                                                                                    |          |
| List of submitted JKKP7                                |                                           |                                                                                                    |                                                                                                    |          |
| (R)                                                    | Additional Information                    | V Agree                                                                                                    |                                                                                                    |          |
|                                                        | Description of work that led to occu      |                                                                                                    | might have led to them getting the disease is thought to ha                                                                                                    | ive      |
|                                                        | TESTING                                   |                                                                                                    |                                                                                                    |          |
|                                                        |                                           |                                                                                                    |                                                                                                    |          |
|                                                        |                                           |                                                                                                    |                                                                                                    |          |
|                                                        |                                           |                                                                                                    |                                                                                                    |          |
|                                                        | Supporting Documents                      |                                                                                                    |                                                                                                    |          |
|                                                        |                                           |                                                                                                    |                                                                                                    |          |
|                                                        | + Add File<br>Browse.                     | Delete                                                                                                    |                                                                                                    |          |
|                                                        |                                           |                                                                                                    |                                                                                                    |          |
|                                                        |                                           | InstallShield Visual Studio nos. 14                                                                                                    | 19 98 KB                                                                                                    |          |
|                                                        |                                           |                                                                                                    | â Delete                                                                                                    |          |
|                                                        |                                           |                                                                                                    |                                                                                                    |          |
|                                                        |                                           |                                                                                                    |                                                                                                    |          |
|                                                        |                                           |                                                                                                    | ← Previous                                                                                                    | Finish 🤿 |

Figure 62: "Agree" button

Company Representative clicks the "Save Draft" button to save the report as draft as shown in Figure 63.

| E 10 NO 8.4                                                              |                                                                                                    |                                                                                                   |                                                                            | ALCONTRACTOR                                          |            |                           |                             |                                       |
|--------------------------------------------------------------------------|----------------------------------------------------------------------------------------------------|---------------------------------------------------------------------------------------------------|----------------------------------------------------------------------------|-------------------------------------------------------|------------|---------------------------|-----------------------------|---------------------------------------|
| 🗲 🕞 🙋 http://ejkk                                                        | p7.dosh.gov.my/eJKKP7/Registration/JKKP7                                                             |                                                                                                   | D-C 🥖-                                                                     | REPORT FOR OCCUPATIO                                  | ×          |                           |                             | 合 ☆ 戀                                 |
| Q ЈККР 7 ×                                                               | 🖀 Home                                                                                               | _                                                                                                 |                                                                            |                                                       |            |                           |                             | · · · · · · · · · · · · · · · · · · · |
| Submit JKKP7                                                             |                                                                                                    | <ol> <li>Notifications</li> </ol>                                                                 |                                                                            |                                                       | ×          |                           |                             |                                       |
| Submission Status List of pending for submission List of submitted JKKP7 | Notifier Information                                                                                 | Do you want to add new reco<br>Select 'Add Affected Person'. I<br>Report' and to save draft the s | ds Affected Person? If<br>f you choose to submit<br>submission choose 'Sav | Yes,<br>t the JKKP7 report, select 'Send<br>ve Draft' | ng / Disea | se                        | 4<br>Additional Information |                                       |
| Report<br>(E)                                                            | Additional Information Description of work that led to occ been caused by exposure to an age TESTING | Add Affected Person                                                                               | ✓ Send JKKP7 I<br>d Person                                                 | Report Save Draft                                     | might hav  | ve led to them getting th | e disease is thought to h   | ave                                   |
|                                                                          |                                                                                                    | Affected Person<br>TEST                                                                           | Document No.                                                               | Occupation<br>RE                                      |            |                           |                             |                                       |
|                                                                          | Supporting Documents  Add File_ Browse                                                               |                                                                                                   |                                                                            |                                                       | ~          |                           |                             |                                       |
|                                                                          |                                                                                                    | InstallShield Visual Studio.png                                                                   |                                                                            | 149                                                   | 9.98 KB    | 1 Delete                  | Previous 1                  | Finish À                              |

Figure 63: "Save Draft" button

#### 5.0 LIST OF PENDING FOR SUBMISSION

This page will display all the affected person that yet to be submitted (draft).

|                         |            | the Manual addition of the   | -Co. Real Property lines |                      |              |        |                 |                 |
|-------------------------|------------|------------------------------|--------------------------|----------------------|--------------|--------|-----------------|-----------------|
| Http://ejkkp7.          | .dosh.gov. | .my/eJKKP7/Registration/JKKF | 7NotSubmit               | P ≠ C Ø - REPORT FOR | OCCUPATIO ×  | _      | Wo              | 습 도국 원          |
| e-JKKP7 Sys             | tem        |                              |                          |                      |              |        | crt             | est001@test.c   |
| Q JKKP 7 ~              | 🕋 Hon      | ne                           |                          |                      |              |        |                 |                 |
| Submit JKKP7            |            |                              |                          |                      |              |        |                 |                 |
| Submission Status       | Lis        | t of pending for submissic   | n                        |                      |              |        |                 |                 |
| List of pending for     | ID         | Date of Report               | Affected Person          |                      | Document No. | Status | Delete<br>Draft | Print<br>Draft  |
| List of submitted IKKP7 | JKKF       | Pld: 159 - 1 affected person |                          |                      |              |        |                 |                 |
| Report                  | 159        | 16/08/2014                   | TEST                     |                      | 23423423423  | Draf   | <u>ê</u>        | 0               |
|                         |            |                              |                          |                      |              |        |                 |                 |
|                         | Q          | Show Details                 |                          | ( Page 1 of 1        | > > 10       |        |                 | /iew 1 - 1 of 1 |
|                         |            |                              |                          |                      |              |        |                 |                 |

#### Figure 64: List of Pending for submission page

5.1 View the Draft Affected Person Details Company Representative can view the draft affected person details by clicking the draft affected person name as shown in Figure 65 below.

#### e-JKKP7 User's Manual

| <b>y</b> e-jixixi 7 3y3 | ten |                |                   |                 |              |        |                 | elcome,<br>test001@te |
|-------------------------|-----|----------------|-------------------|-----------------|--------------|--------|-----------------|-----------------------|
| 7 ~                     | A   | Home           |                   |                 |              |        |                 |                       |
| nit JKKP7               |     | List of pend   | ling for submissi | 20              |              |        |                 |                       |
| f pending for           |     | ID © Date      | e of Report       | Affected Person | Document No. | Status | Delete<br>Draft | Print<br>Draft        |
| lission                 |     | JKKP ld: 159 - | 1 affected person |                 |              |        |                 |                       |
| f submitted JKKP7<br>rt |     | 159 16/0       | 8/2014            | TEST            | 23423423423  | Draf   | Û               | ₽                     |
|                         |     |                |                   |                 |              |        |                 |                       |
|                         |     |                |                   |                 |              |        |                 |                       |

#### Figure 65: Click draft affected person name to view details

The page then display the draft affected person details page as shown in Figure 66.

| 📸 e-JKKP7 Syste                 |                                  |                      |                                       | Welcome,<br>mptest001@test |
|---------------------------------|----------------------------------|----------------------|---------------------------------------|----------------------------|
| јккр 7 🗸 1                      | 👫 Home                           |                      |                                       |                            |
| ubmit JKKP7                     | IKKP7 Report                     |                      |                                       |                            |
| Submission Status               | jitti / tepore                   |                      |                                       |                            |
| ist of pending for<br>ubmission | Notifier Information             | 2<br>Affected Person | 3<br>Occupational Poisoning / Disease | Additional Information     |
| st of submitted JKKP7<br>eport  |                                  |                      | 1 0                                   |                            |
|                                 | Medical Practitioner Information |                      |                                       |                            |
|                                 | Name                             | MP TEST001           |                                       |                            |
|                                 | Designation                      | MGR                  |                                       |                            |
|                                 | Clinic / Hospital Information    |                      |                                       |                            |
|                                 | Clinic / Hospital Name           | KLINIK MESRA         |                                       |                            |
|                                 | Address                          | JLN MUTIARA 2/18     |                                       |                            |
|                                 | City                             | PUCHONG              |                                       |                            |
|                                 | State                            | SELANGOR             |                                       |                            |
|                                 | Postcode                         | 47100                |                                       |                            |
|                                 | Phone No.                        | 03-89928800          |                                       |                            |
|                                 |                                  |                      |                                       | ← Previous Save & Next →   |

#### Figure 66: Display draft affected person details

5.2 Delete the Draft Affected Person Record Company Representative can delete the draft affected person record by clicking the delete button as shown in Figure 67. \*

#### e-JKKP7 User's Manual

|                                  |                 | - REPORT FOR      | OCCUPATIO ×  | _                                |                             | ا لالاً ا<br>ekcome. |
|----------------------------------|-----------------|-------------------|--------------|----------------------------------|-----------------------------|----------------------|
|                                  |                 |                   |              |                                  |                             |                      |
| Home                             |                 |                   |              |                                  |                             |                      |
|                                  |                 |                   |              |                                  |                             |                      |
| List of pending for submission   |                 |                   |              |                                  |                             |                      |
| ID 🗘 Date of Report              | Affected Person |                   | Document No. | Status                           | Delete                      | Print<br>Draft       |
| JKKP ld: 159 - 1 affected person |                 |                   |              |                                  | _                           |                      |
| 159 16/08/2014                   | TEST            |                   | 23423423423  | Draf                             | 8                           | 0                    |
|                                  |                 |                   |              |                                  |                             |                      |
| O Free Dentis                    |                 | G G [Page of [] G |              |                                  |                             | view 1 - 1 of        |
|                                  |                 |                   |              | (€) (   Page 1 of 1   ) (5) 10 W | € €   Page 1 of1   5 € 10 ⊻ |                      |

## Figure 67: Delete draft affected person record

5.3 Print the Draft Affected Person Company Representative can print out the draft affected person by clicking the print button as shown in Figure 68.

| (=) 🥖 http://ejkkpi            | 7.dosł | .gov.my/           | eJKKP7/Registration/JKK | 7NotSubmit      | P → C @ - REPORT FOR | OCCUPATIO ×  |        |                 |                         |
|--------------------------------|--------|--------------------|-------------------------|-----------------|----------------------|--------------|--------|-----------------|-------------------------|
| e-JKKP7 Sys                    | sten   | ı                  |                         |                 |                      |              |        | We<br>crt       | lcome,<br>est001@test.c |
| ЈККР 7 🗸 🗸                     | Â      | Home               |                         |                 |                      |              |        |                 |                         |
| Jubmit JKKP7                   |        | List of            | pending for submissio   | n               |                      |              |        |                 |                         |
| ist of pending for             |        | ID 🗘               | Date of Report          | Affected Person |                      | Document No. | Status | Delete<br>Draft | Print<br>Draft          |
| ubmission                      |        | JKKP Id:           | 159 - 1 affected person |                 |                      |              |        |                 |                         |
| st of submitted JKKP7<br>aport |        | 159                | 16/08/2014              | TEST            |                      | 23423423423  | Draf   | 色               | ₽                       |
|                                |        |                    |                         |                 |                      |              |        |                 |                         |
|                                |        | <mark>@</mark> Sho | ow Details              |                 | () Page 1 of 1       | 0 10 4       |        | V               | /iew 1 - 1 of 1         |

## Figure 68: Print the draft affected person

The draft affected person report will be displayed as shown in Figure 69.

\*

| And a spin of the second second | and the second lines                                                                                   |       |
|----------------------------------------------------------------------------------------------------|----------------------------------------------------------------------------------------------------|-------|
| C A thp://ejkkp7.dosh.gov.my/eJKKP7/Content/Viewer/SlipJKKP7.aspx?JKKP7Id=159                                                                                                    | 🧭 - REPORT FOR OCCUPATIONA 🏉 ejkkp7.dosh.gov.my 🛛 🗙                                                    | û ☆ @ |
| Tutup Laporan                                                                                                    |                                                                                                    | ^     |
| LAPORAN MENG<br>PEKRIJAN PENYA<br>PERATURAN-PERATURAN KESELAMITAN DAN KESEHAMITAN PENYAN<br>PERATURAN-PERATURAN KESELAMITAN DAN KESEHAMITAN PEN                                                                                                    | SENAI KERACUNAN JKKP 7<br>KIT PEKERJAAN (JKKP7)<br>YANT PEKERJAAN 2004                                 |       |
| BATINGUNA AT - Permeentanu - Peraturan (11) Majikan<br>Nama<br>(RTEST001<br>Jawatan<br>mgr                                                                                                    | No. Telefon 03-8999798899<br>No. ROC 0234489<br>No. JKKP 808589                                        |       |
| Karma & Alamat Organisasi                                                                                                    | Agricultural and animal husbandry services veterinary activities                                       |       |
| SELANGOR                                                                                                    | Orang yang boleh dihubungi (Jika lain dari atas)                                                       |       |
| BAHAGIAN B - Orang yang terlibat<br>Nama<br>[TEST<br>Tarikh Lahir 22/08/2006                                                                                                    | BAHAGIAN C - Keracuman Pekerjaan / Penyakit<br>Diagnosis / Diagnosis Sementara<br>Poisoning by cadmium | _     |
| No. Pengenalan 234234234<br>Taraf<br>Kewarganegaraan WARGANEGARA<br>Jantina PEREMPUAN                                                                                                    |                                                                                                    |       |
| Pekerjaan EE                                                                                                    | Tarikh Diagnosis 15/08/2014<br>Nama & Alamat Doktor yang merawat                                       |       |
| KL                                                                                                    | DR                                                                                                    | U U   |
| 47100 KL                                                                                                    | 67777 KL                                                                                               |       |

Figure 69: Draft printing screen

## 6.0 LIST OF SUBMITTED JKKP7 REPORT

Company Representative can view the list of submitted JKKP7 report by clicking the "List of submitted JKKP7 report" menu as shown in Figure 70.

| × 1           | The Home                         |               |                   |                          |              |
|---------------|----------------------------------|---------------|-------------------|--------------------------|--------------|
| tion Statur   | List of submitted JKKP7 Report   |               |                   |                          |              |
| ading for     | ID 🕴 Date of Report              | Reference No. | Affected Person   | Status                   | Print JKKP   |
| on            | JKKP ld: 157 - 1 affected person |               |                   |                          |              |
| omitted JKKP7 | 157 15/08/2014                   | HQ/2014/158   | TESTUSER          | Penerimaan Pengesahan    | Ð            |
|               |                                  |               |                   |                          |              |
|               |                                  |               |                   |                          |              |
|               |                                  |               |                   |                          |              |
|               | Q Show Details                   |               | () () Page 1 of 1 | ۱۰ 🔽                     | View 1 - 1 c |
|               | Q Show Details                   |               |                   | <ul> <li>10 ¥</li> </ul> | View 1 - 1 : |
|               | Q Show Details                   |               | () Page 1 of 1    | (b) 10 V                 | View 1 - 1   |

Figure 70: List of submitted JKKP7 Report

6.1 View Submitted JKKP7 Report Details Company Representative can view the submitted report details by clicking the report reference number as shown in Figure 71.

| S C Jun / Syste        | em                               |               |                 |                       |             |
|------------------------|----------------------------------|---------------|-----------------|-----------------------|-------------|
| јккр 7 🗸 🗸             | 🔗 Home                           |               |                 |                       |             |
| Submit JKKP7           | List of submitted JKKP7 Report   |               |                 |                       |             |
| Submission Status      | ID 🕴 Date of Report              | Reference No. | Affected Person | Status                | Print JKKP7 |
| ubmission              | JKKP ld: 157 - 1 affected person |               |                 |                       |             |
| ist of submitted JKKP7 | 157 15/08/2014                   | HQ/2014/158   | TESTUSER        | Penerimaan Pengesahan | •           |
|                        |                                  |               |                 |                       |             |
|                        |                                  |               |                 |                       |             |

#### Figure 71: View submitted JKKP7 report details

After clicking the report reference number, system will display the submitted JKKP7 report details as shown in Figure 72.

| Cintan - March                    |                                  |                  |                                         |                        |
|-----------------------------------|----------------------------------|------------------|-----------------------------------------|------------------------|
| Corry Sistem e-JKKI               |                                  |                  |                                         | mptest001@test         |
| ↓ JKKP 7 ✓                        | 🛱 Home                           |                  |                                         |                        |
| Submit JKKP7                      | JKKP7 Report                     |                  |                                         |                        |
| Submission Status                 | 0                                | <u> </u>         | $\sim$                                  |                        |
| List of pending for<br>submission | Notifier Information             | 2                | 3<br>Occupational Policipiers / Disasse | Additional Information |
| List of submitted JKKP7<br>Report | Noulier micrimation              | Allected Person  | Occupational Poisoning / Disease        | Additional miormation  |
|                                   | Medical Practitioner Information |                  |                                         |                        |
|                                   | Name                             | MP TEST001       |                                         |                        |
|                                   | Designation                      | MGR              |                                         |                        |
|                                   | Clinic / Hospital Information    |                  |                                         |                        |
|                                   | Clinic / Hospital Name           | KLINIK MESRA     |                                         |                        |
|                                   | Address                          | JLN MUTIARA 2/18 |                                         |                        |
|                                   | City                             | PUCHONG          |                                         |                        |
|                                   | State                            | SELANGOR         |                                         |                        |
|                                   | Postcode                         | 47100            |                                         |                        |
|                                   | Phone No.                        | 03-89928800      |                                         |                        |
|                                   |                                  |                  |                                         | 🗧 Prev 🛛 Next 🗲        |

Figure 72: Submitted JKKP7 report details screen

**A** 

.

Company Representative can print out the submitted JKKP7 report details by clicking the print button as shown in Figure 73.

| P7 ~               | 🐕 Home                           |               |                 |                       | 6            |
|--------------------|----------------------------------|---------------|-----------------|-----------------------|--------------|
| nit JKKP7          |                                  |               |                 |                       |              |
| mission Status     | List of submitted JKKP7 Report   |               |                 |                       |              |
| of pending for     | ID G Date of Report              | Reference No. | Affected Person | Status                | Print JKKP   |
| nission            | JKKP Id: 159 - 1 affected person |               |                 |                       |              |
| of submitted JKKP7 | 159 16/08/2014                   | HQ/2014/159   | TEST            | Penerimaan Pengesahan | ÷            |
|                    |                                  |               |                 |                       |              |
|                    | @ Show Details                   |               |                 | Ū                     | View 1 - 1 c |

#### Figure 73: Print submitted JKKP7 report

A

The submitted JKKP7 report printing screen will be displayed as shown in Figure 74.

| <ol> <li>Research and the second second se</li></ol>                                                                                                    | supervise, these theory of the set                                                                                                    |                        |
|----------------------------------------------------------------------------------------------------|----------------------------------------------------------------------------------------------------|------------------------|
| nt/Viewer/SlipJKKP7.aspx?JKKP7Id=159                                                                                                    | 🖒 🦪 - REPORT FOR OCCUPATIONA 🖉 ejkkp7.dosh.gov                                                                                                    | <mark>/my ×</mark> 命☆鐙 |
| Tutup Leporan                                                                                                    |                                                                                                    | ^                      |
| LAPCRAN MP PEKERJAAN / EP PERSTURAN/PERSTURAN / GELANAN / EP PERSTURAN/PERSTURAN / GELANAN / EP PERSTURAN/PERSTURAN / GELANAN / EP PERSTURAN / GELANAN / EP PERSTURAN / EP PERSTURAN / GELANAN / EP PERSTURAN / EP PERSTURAN | INGENAI KERACUNAN JKKP 7<br>WAKTI PEKERJAAN (KKP7)<br>Peleseti Askan (KKP7)<br>9<br>No. Telefon <u>D3-8000708800</u><br>No. RoC <u>823490</u><br>No. RoC <u>823490</u><br>No. JKKP <u>806980</u><br>No. JKKP <u>806980</u><br>No. JKKP <u>806980</u><br>No. JKKP <u>806980</u><br>Sod Industri<br>Apricultural and animal husbandry services veterinary<br>Activities<br>Diagnosis / Diagnosis Sementara |                        |
| FEST                                                                                                    | Poisoning by cadmium                                                                                                    |                        |
| recydeff     pc       Nama & Alamat Organisasi       FEST       KL       \$7100       EELANGOR       Lokasi Kejadan                                                                                                    | Renal Alamat Doktor yang merawat Renal R R R R R R R R R R R R R R R R R R R                                                                                                    |                        |
| Factory Compound/Car Park                                                                                                    |                                                                                                    | ~                      |

Figure 74: Submitted JKKP7 report printing screen

#### 7.0 CHANGE PASSWORD

To change the current password, Company Representative need to click "Change Password" menu at the upper right corner as shown in the Figure 75.

| a nedati ela                                                           | rp7.dosh.gov.my/eJKKP7/Home/MedicalPractitioner 🖉 🗸 🖉 - REPORT FOR OCCUPATIO | o× බි කි                                                                                                    |
|------------------------------------------------------------------------|------------------------------------------------------------------------------|----------------------------------------------------------------------------------------------------|
| or Sys                                                                 |                                                                              | Welcome,<br>mptest001@test                                                                                          |
| L JKKP 7 V<br>Submit JKKP7                                             | ע WELCOME TO פ-אָאָפּיָד SYSTEM (אַ נו)                                      | <ul> <li>         Employee Passw         ▲ Updace Profile         № Analay         &gt;&gt; English     </li> </ul> |
| List of pending for<br>submission<br>List of submitted JKKP7<br>Report | T STATISTICAL DIAGNOSIS OF DISEASE / POISONING (50%) (50%)                   | Cog Off     Poisoning by scylindle monome     Poisoning by between or a homologue                                   |

#### Figure 75: Change password menu

7.1 Key in the old and new password Company Representative need to key in current password, new password and re-type the new password, and then clicks "Change Password" button as shown in Figure 76.

.

| 🤖 e-JKKP7 System                  |                                 |                   | Welcome,<br>imptest00 |  |
|-----------------------------------|---------------------------------|-------------------|-----------------------|--|
| JKKP 7 V<br>Submit JKKP7          | Security Information            |                   |                       |  |
| Submission Status                 | Current Password                | *******           |                       |  |
| List of pending for<br>submission | New Password                    | ******            |                       |  |
| List of submitted JKKP7<br>Report | Confirmation Password (re-type) | ******            |                       |  |
| ۵                                 |                                 |                   |                       |  |
|                                   |                                 | * Change Password |                       |  |
|                                   |                                 |                   |                       |  |
|                                   |                                 |                   |                       |  |
|                                   |                                 |                   |                       |  |
|                                   |                                 |                   |                       |  |
|                                   |                                 |                   |                       |  |
|                                   |                                 |                   |                       |  |

#### Figure 76: Change password page

The system shows "Record has been successfully updated" notification as shown in Figure 77.

|                                   |                                           | CONTRACTOR OF A LONG TO A                           | of the other division in which the real of the local division in the local division in t |                             |
|-----------------------------------|-------------------------------------------|-----------------------------------------------------|----------------------------------------------------------------------------------------------------|-----------------------------|
| E 🕞 🧭 http://ejkl                 | kp7. <b>dosh.gov.my</b> /eJKKP7/Account/N | Nanage?Message=ChangePasswordSuccess 🔎 🖛 🖒 🦉 - REPO | DRT FOR OCCUPATIO ×                                                                                                    | û ☆ @                       |
| A e-JKKP7 Sys                     |                                           |                                                     |                                                                                                    | Wekama,<br>mptest001@test 🔻 |
| Q KKP7                            |                                           | () Notifications                                    | ×                                                                                                    |                             |
| Submit IKK97                      |                                           | Record has been successfully undered                |                                                                                                    |                             |
| Submission Status                 |                                           | Record has been accessionly updated                 |                                                                                                    |                             |
| List of pending for               |                                           |                                                     |                                                                                                    |                             |
| submission                        |                                           |                                                     | UK                                                                                                    |                             |
| List of submitted JKKP7<br>Report |                                           | Confirmation Password (re-type)                     |                                                                                                    |                             |
|                                   |                                           |                                                     |                                                                                                    |                             |
|                                   |                                           | ✓ Change Password                                   |                                                                                                    |                             |
|                                   |                                           |                                                     |                                                                                                    |                             |
|                                   |                                           |                                                     |                                                                                                    |                             |
|                                   |                                           |                                                     |                                                                                                    |                             |
|                                   |                                           |                                                     |                                                                                                    |                             |
|                                   |                                           |                                                     |                                                                                                    |                             |
|                                   |                                           |                                                     |                                                                                                    |                             |
|                                   |                                           |                                                     |                                                                                                    |                             |
|                                   |                                           |                                                     |                                                                                                    |                             |
|                                   |                                           |                                                     |                                                                                                    |                             |
|                                   |                                           |                                                     |                                                                                                    |                             |
|                                   |                                           |                                                     |                                                                                                    |                             |
|                                   |                                           |                                                     |                                                                                                    |                             |
|                                   |                                           |                                                     |                                                                                                    |                             |
|                                   |                                           |                                                     |                                                                                                    |                             |
|                                   |                                           |                                                     |                                                                                                    |                             |
|                                   |                                           |                                                     |                                                                                                    |                             |

#### Figure 77: Updated password notification

## 8.0 UPDATE PROFILE

Company Representative can update his/her user profile by clicking at the upper right corner of the page as shown in Figure 78.

•

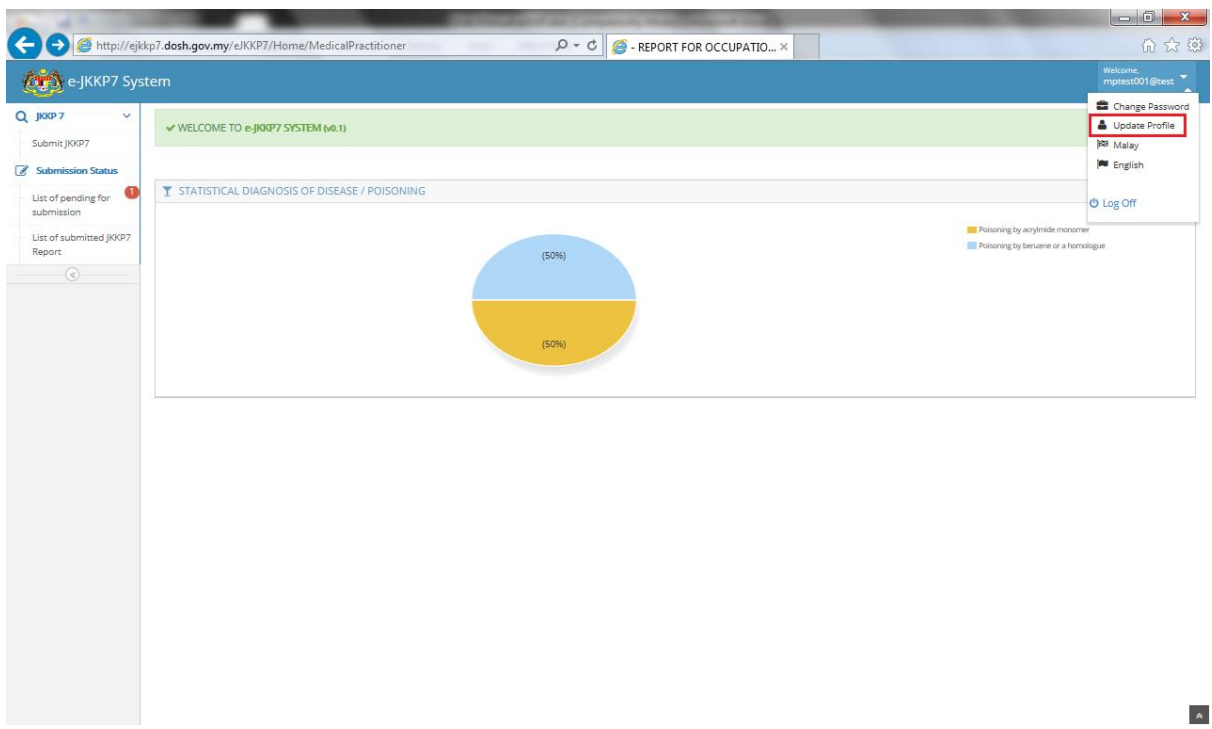

## Figure 78: Update profile menu

8.1 Update User Profile

Company Representative update the related user information and clicks "Update" button as shown in Figure 79.

| IKKP 7. V                                                                                                    | A Home                                                                      |                                                                       |                                                                    |                                  |  |
|----------------------------------------------------------------------------------------------------|-----------------------------------------------------------------------------|-----------------------------------------------------------------------|--------------------------------------------------------------------|----------------------------------|--|
| Submit JKKP7<br>Submission Status<br>List of pending for<br>submission<br>List of submitted JKKP7<br>Report<br>@ | Medical Practitioner Profile Applicant Information Name Document Type       | MP TEST001<br>New IC No.                                              | Clinic / Hospital Information<br>Clinic / Hospital Name<br>Address | KLINIK MESRA<br>JLN MUTIARA 2/18 |  |
|                                                                                                    | Document No.<br>Phone No.<br>Designation<br>MMC No.<br>OHD No.<br>User Name | 89999989899<br>03-89928800<br>MGR<br>001<br>002<br>mprest001@test.com | City<br>State<br>Postcode                                          | PUCHONG<br>SELANGOR              |  |
|                                                                                                    |                                                                             | ✓ Update                                                              |                                                                    |                                  |  |

## Figure 79: Update profile page

Update profile notification will be prompted once updating profile successfully as shown in Figure 80.

| (C) (C) (C) (C) (C) (C) (C) (C) (C) (C)         | cp7. <b>dosh.gov.my</b> /eJKKP7/Registration/Upd                                                                              | ateProfilePractitioner?id=mptest001@t 🔎 🗝 🖒 🌈 - REF                              | PORT FOR OCCUPATIO ×                                           |                                                           | 0 th th                     |
|-------------------------------------------------|----------------------------------------------------------------------------------------------------|----------------------------------------------------------------------------------|----------------------------------------------------------------|-----------------------------------------------------------|-----------------------------|
| e-JKKP7 Syst                                    | tem                                                                                                    | •Notifications                                                                   | ×                                                              |                                                           | Wekame,<br>mptest001@test ▼ |
| Submit JKKP7                                    |                                                                                                    | Record has been successfully updated                                             | ox.                                                            |                                                           |                             |
| submitsion<br>List of submitted (JOG7<br>Report | Pepident ritio Header<br>Name<br>Document Type<br>Document No.<br>Phone No.<br>Designation<br>MMC No.<br>OHD No.<br>User Name | MP TEST001  New IC Na.  899999988869 03-89928800  MGR 001 002 mpteet001@test.com | Clinic / Hospital Name<br>Address<br>City<br>State<br>Postcode | RLINIK MESRA 1<br>JUN MUTIARA 2/18<br>PUCHONG<br>SELANGOR |                             |
|                                                 |                                                                                                    | <b>✓</b> Update                                                                  |                                                                |                                                           |                             |

Figure 80: Updated profile notification

## 9.0 SWITCH LANGUAGE

Company Representative can switch the languages between Malay and English by clicking the switch language menu as shown Figure 81.

| 🔿 🧭 http://eji                    | kp7.dosh.gov.my/eJKKP7/Home/MedicalPractitioner ρ → ¢ 🦉 - REPORT FOR OCCUPATIO × | <u>ଜ</u> ድ                                                                                         |
|-----------------------------------|----------------------------------------------------------------------------------|----------------------------------------------------------------------------------------------------|
| e-JKKP7 Sys                       | stem                                                                             | Welcome,<br>mptest001@test                                                                         |
| JKKP 7 V<br>Submit JKKP7          | ₩ WELCOME TO & JIGP7 SYSTEM (60.1)                                               | Change Passw Update Profile Not Malay Exception                                                    |
| List of pending for<br>submission | T STATISTICAL DIAGNOSIS OF DISEASE / POISONING                                   | tog Off                                                                                            |
| List of submitted JKKP7<br>Report | (50%)<br>(50%)                                                                   | <ul> <li>Polschrig by Jacofiniske motorner</li> <li>Polschrig by berwene or a homologue</li> </ul> |
|                                   |                                                                                  |                                                                                                    |
|                                   |                                                                                  |                                                                                                    |
|                                   |                                                                                  |                                                                                                    |
|                                   |                                                                                  |                                                                                                    |